# Exam Superintendent (ES)

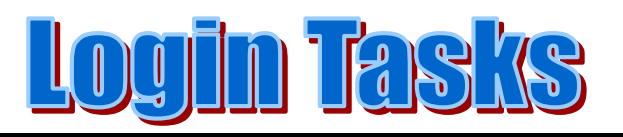

# Screenshots of ES Login Tasks in CCC/BCC/ESDM/IRDA

# **Examination:**

Open Web Browser [Internet Explorer /Mozilla Firefox] and type <u>pareeksha.nielit.gov.in</u> URL in the address bar of your web browser. Press Enter key and following screen will appear.

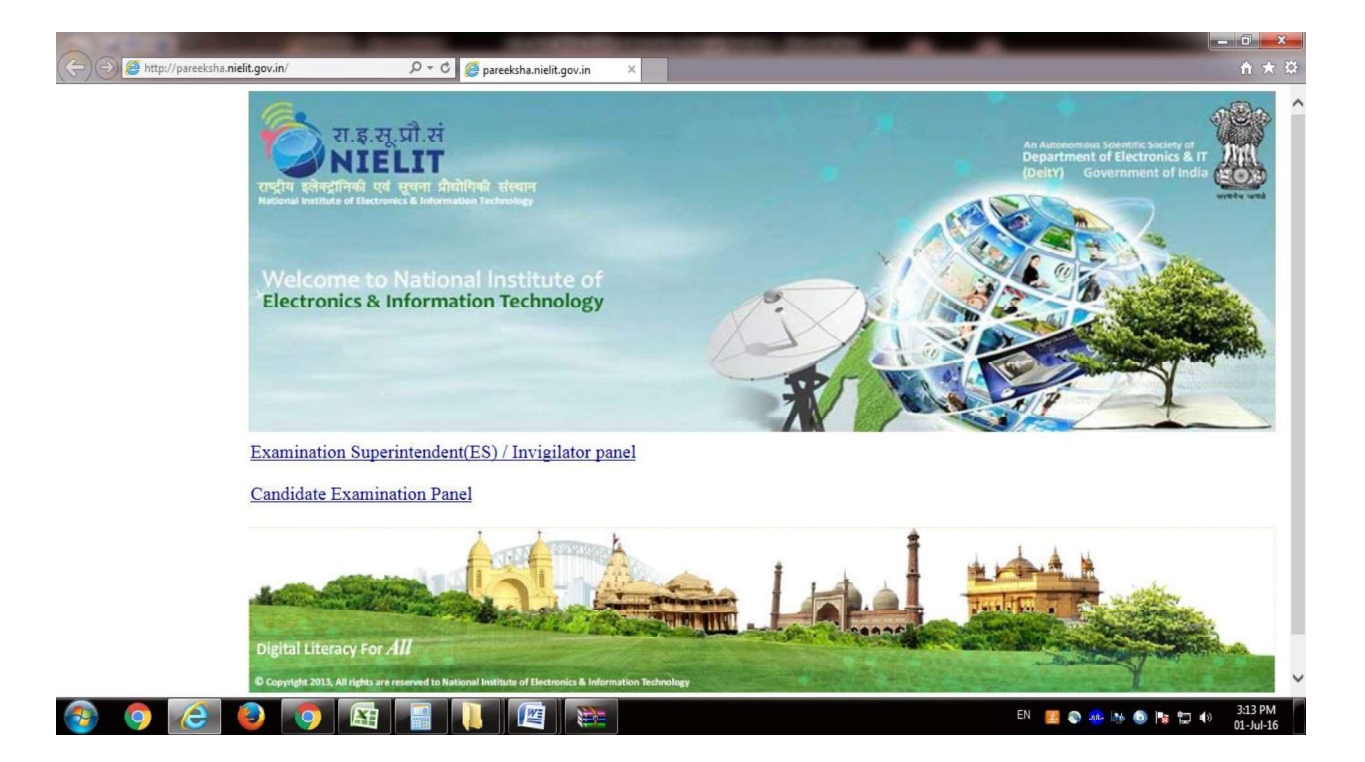

Depending on the browser settings, the ES login screen may not appear in the beginning as shown above but will be appear after using **compatibility view**. *(You can click on tools menu of browser to select compatibility view mode to display the login screen.)* 

# ES Login URL

Step 1: Open Web Browser [Internet Explorer /Mozilla Firefox] and type <u>pareeksha.nielit.gov.in</u> URL in the address bar of web browser and press Enter key. Following screen will appear (In compatibility view settings of the browser).

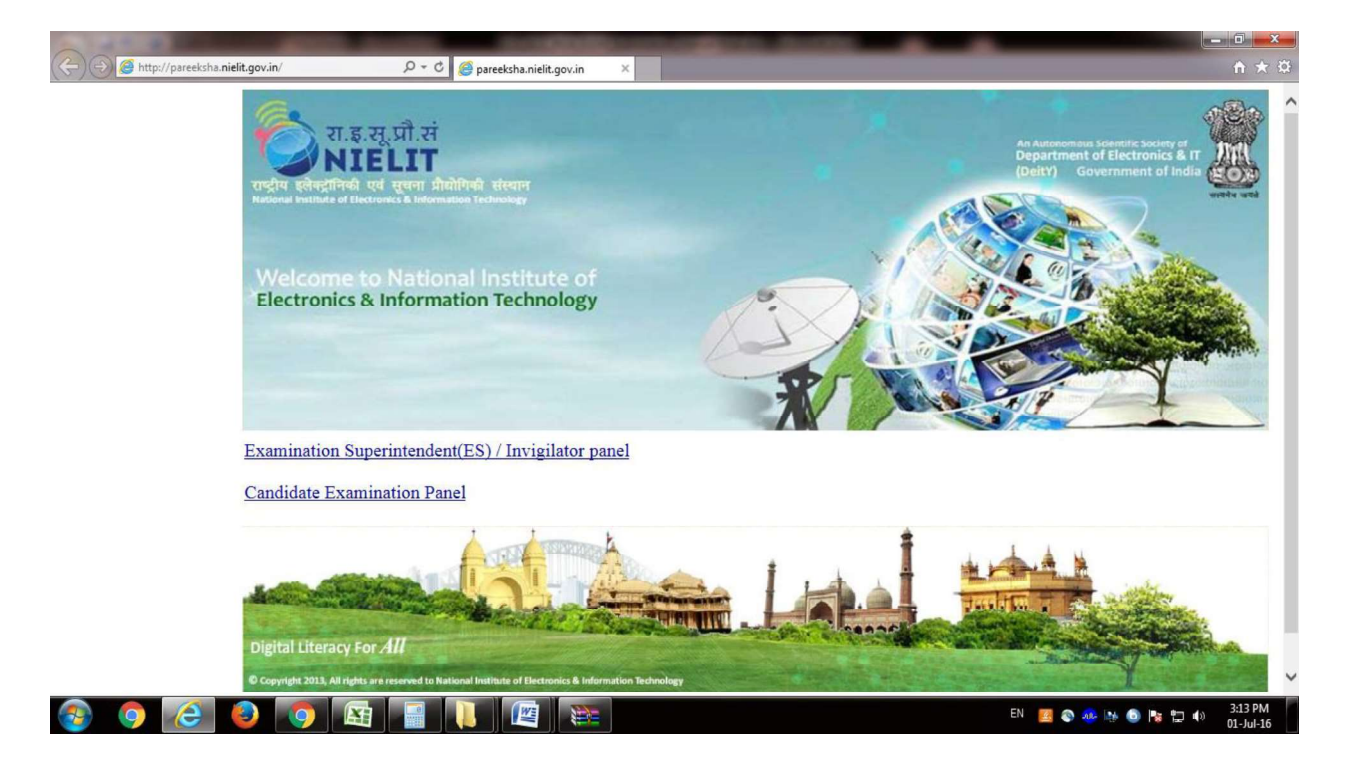

**Step 2**: Click on Examination Superintendent(ES) / Invigilator panel.Following window will appear:

| E S & http://pareeksha.nielit.gov.in/ | の 〒 C @ pareeksha.nielit.gov.in ×                        | ش <u>ب</u> ۵ |
|---------------------------------------|----------------------------------------------------------|--------------|
|                                       | v.इ.सू.प्रौ.सं<br>NIELIT<br>ONLINE EXAMINATION           |              |
|                                       | Members Area                                             |              |
|                                       | Login <u>Student Login</u>                               |              |
|                                       |                                                          |              |
|                                       | The Exam Server will be availble from 8:45 AM to 5:00 PM |              |
|                                       |                                                          | Server Gang  |

**Step 3:** Type Username and password provided by the NIELIT Regional Center & press Login button. Upon logging in to the ES account the login screen is displayed which has different tasks related to the student examination.

| (=) @ http://pareeksha. <b>nielit.gov.in</b> /Login.aspx | P + C                                                     | - ロ ×<br>分数第 <mark>9</mark> |
|----------------------------------------------------------|-----------------------------------------------------------|-----------------------------|
|                                                          | v                                                         |                             |
|                                                          | Members Area                                              |                             |
|                                                          | es1987@nielit.gov.in ×                                    |                             |
|                                                          |                                                           |                             |
|                                                          | Login Student Login                                       |                             |
|                                                          | The Fram Samar will be available from 9.45 AM to 5.00 DM  |                             |
|                                                          | The Exam Server will be available from 6.45 AM to 5:00 FA | Server Ganga                |
|                                                          |                                                           |                             |

# Step 4: <u>How to download Center Data and Generate Passwords for enabling the</u> <u>Student Login</u>

**Center data**: Center data is the examination data of all the students enrolled in the exam on a particular date. The Download Centre Data Button is used to download the details of the students who will appear in the exam on a particular date. After successful login of the ES, in the left side Green Panel menu click **Download Center Data** Button as shown in the screenshot below.

(*The pop-up* will have to be allowed for downloading the centre data. A message is displayed for allowing the **pop-up** in the browser.)

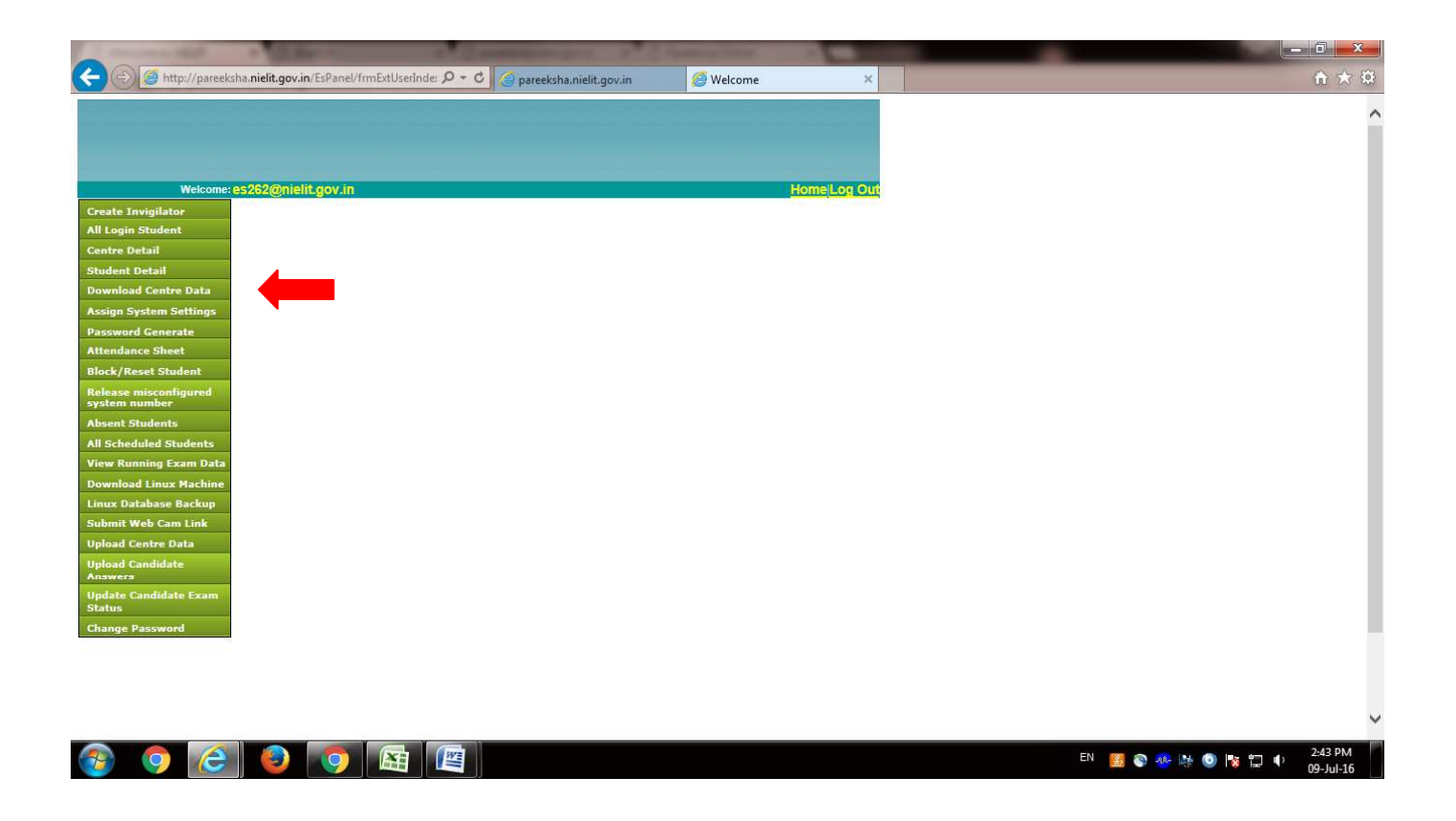

After clicking **Download Center** Data following screen will be appear (after Silverlight application progress bar reaches 100%).

(Depending on the browser settings the pop-up will have to be allowed for downloading the centre data. A message is displayed for allowing the pop-up in the browser.)

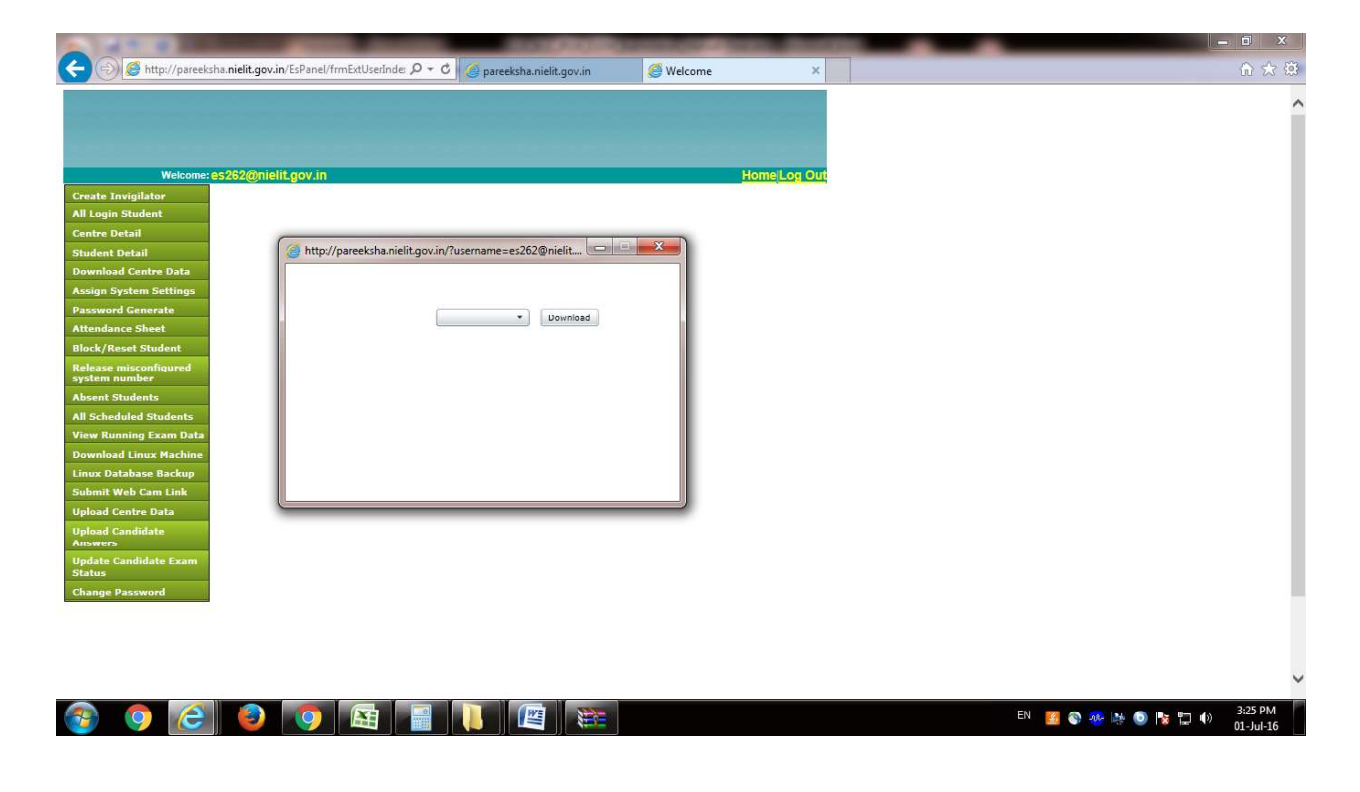

Step 5. Select Your Center Code in Combo Box.

| Welcome: es262       | @nielit.gov.in                                        | Home Log Ou |  |
|----------------------|-------------------------------------------------------|-------------|--|
| te Invigilator       |                                                       |             |  |
| ogin Student         |                                                       |             |  |
| re Detail            | (                                                     |             |  |
| ent Detail           | http://pareeksha.nielit.gov.in/?username=es262@nielit |             |  |
| nload Centre Data    |                                                       |             |  |
| n System Settings    |                                                       |             |  |
| word Generate        | - Download                                            |             |  |
| dance Sheet          | NIELIT262                                             |             |  |
| /Reset Student       |                                                       |             |  |
| m number             |                                                       |             |  |
| nt Students          |                                                       |             |  |
| heduled Students     |                                                       |             |  |
| Running Exam Data    |                                                       |             |  |
| load Linux Machine   |                                                       |             |  |
| Database Backup      |                                                       |             |  |
| nit Web Cam Link     |                                                       |             |  |
| ad Centre Data       | -                                                     |             |  |
| ad Candidate<br>vers |                                                       |             |  |
| te Candidate Exam    |                                                       |             |  |
| 5                    |                                                       |             |  |
| ge Password          |                                                       |             |  |
|                      |                                                       |             |  |
|                      |                                                       |             |  |
|                      |                                                       |             |  |

Step 6. Press Download Button.

| 🖉 Welcome - Windows | s Internet Explorer                                                                  |                               | - 10 X                      |
|---------------------|--------------------------------------------------------------------------------------|-------------------------------|-----------------------------|
| 🕒 🔾 🗢 😰 http:       | //pareeksha. <b>nielit.gov.in</b> /frmExtUserIndex.appx                              | ← 📄 🐓 🗙 📴 Bing                | • م                         |
| File Edit View Fa   | vorites Tools Help                                                                   |                               |                             |
| 🙀 Favorites 🛛 🏤 🖻   | ] Suggested Sites 🔻 👩 Protesters shut down 👻                                         |                               |                             |
| Welcome             | 🖉 Download Data - Windows Internet Explorer 📃 📰 🔜                                    | O 1 + 10 + 12 m + Pe          | ge ▼ Safety ▼ Tools ▼ 36    |
| -                   | 🜒 http://pareekshapanel.nielit.gov.in/frmDownload.aspx?username=e.ranchi@nielit.go 🔬 |                               |                             |
|                     |                                                                                      |                               |                             |
|                     |                                                                                      |                               |                             |
|                     | ERN01 ·                                                                              |                               |                             |
|                     |                                                                                      | Home Log Out                  |                             |
| Create Invigilato   |                                                                                      |                               |                             |
| All Login Student   | 20 students data download.                                                           |                               | =                           |
| Centre Detail       |                                                                                      |                               |                             |
| Student Detail      |                                                                                      |                               |                             |
| Password Gener      |                                                                                      |                               |                             |
| Block/Reset Stu     |                                                                                      |                               |                             |
| Absent Students     | 🚱 Internet   Protected Mode: On 🦓 🔹 💐 100% 🔹                                         |                               |                             |
| All Scheduled St    | ucents                                                                               |                               |                             |
| Download Centre     | e Data                                                                               |                               |                             |
| Download Linux      |                                                                                      |                               |                             |
| Linux Databace I    | Backus                                                                               |                               |                             |
| Submit Web Can      | a Link                                                                               |                               |                             |
| Unload Centre D     | ala                                                                                  |                               |                             |
| Upload Candidat     | e                                                                                    |                               |                             |
| Answers             |                                                                                      |                               | -                           |
| Done                |                                                                                      | Distance   Protected Mode: On | 🖓 🕶 🍳 100% 👻                |
| 🕘 🥭                 | 🚊 🖸 🥹 🛷 🦻                                                                            |                               | + 😼 🖽 10:05 AM<br>1/20/2016 |

The download will take some time depending upon the Student count and give a message when finished.

**Step 7.** When the downloading of the centre data has been done successfully, the following screen will appear. The next step is to generate the passwords of students who will take the exam.

|                               | the second second second second second second second second second second second second second second second s |                    |                         |              |               |       |  |
|-------------------------------|----------------------------------------------------------------------------------------------------|--------------------|-------------------------|--------------|---------------|-------|--|
| ) (=) 🥌 http://pareek         | sha. <b>nielit.gov.in</b> /EsPanel/frmExt                                                                      | UserInde: 🔎 🕈 🖒 🍊  | oareeksha.nielit.gov.in | 🥌 Wel        | ome           | ×     |  |
| -00-00-00                     |                                                                                                    |                    |                         |              |               |       |  |
|                               |                                                                                                    |                    |                         |              |               |       |  |
|                               |                                                                                                    |                    |                         |              |               |       |  |
| Welcome:                      | es262@nielit.gov.in                                                                                            |                    |                         |              | Home Log C    | 50 ft |  |
| eate Invigilator              |                                                                                                    | STU                | DENTS DETAIL            |              |               |       |  |
| l Login Student               | Search by Student Name                                                                                         | Search by BOLL No. | Batch No Centre Allot   | Exam Date    | Soarch Recot  | i     |  |
| entre Detail                  | could by closent runte                                                                                         | Courter by HOLE Ho | Batan Ho                | Exam Bate    | ocuron neset  |       |  |
| tudent Detail                 | Student Name                                                                                                   | Roll No            | Batch No Centre Alle    | ot Exam Date | Reported Time |       |  |
| wnload Centre Data            | Student716115432                                                                                               | HQ716115432        | 1 NIELIT262             | 01 Jul 2016  | 09:00:00      |       |  |
| sign System Settings          | Student716115433                                                                                               | HQ716115433        | 1 NIELIT262             | 01 Jul 2016  | 09:00:00      |       |  |
| ssword Generate               | 434                                                                                                    | HQ716115434        | 1 NIELIT262             | 01 Jul 2016  | 09:00:00      |       |  |
| tendance Sheet                | Student716115435                                                                                               | HQ716115435        | 1 NIELIT262             | 01 Jul 2016  | 09:00:00      |       |  |
| ck/Reset Student              | Student716115436                                                                                               | HQ716115436        | 1 NIELIT262             | 01 Jul 2016  | 09:00:00      |       |  |
| lease misconfigured           | Student716115437                                                                                               | HQ716115437        | 1 NIELIT262             | 01 Jul 2016  | 09:00:00      |       |  |
| aren number                   | Student716115438                                                                                               | HQ716115438        | 1 NIELIT262             | 01 Jul 2016  | 09:00:00      |       |  |
| Colordulad Chudanta           | Student716115439                                                                                               | HQ716115439        | 1 NIELIT262             | 01 Jul 2016  | 09:00:00      |       |  |
| Scheduled Students            | Student716115440                                                                                               | HQ716115440        | 1 NIELIT262             | 01 Jul 2016  | 09:00:00      |       |  |
|                               | Student716115441                                                                                               | HQ716115441        | 1 NIELIT262             | 01 Jul 2016  | 09:00:00      |       |  |
| nioad Linux Machine           |                                                                                                    |                    |                         |              |               |       |  |
| hmit Web Cam Link             |                                                                                                    |                    |                         |              |               |       |  |
| load Centre Data              |                                                                                                    |                    |                         |              |               |       |  |
| pload Candidate               |                                                                                                    |                    |                         |              |               |       |  |
| pdate Candidate Exam<br>tatus |                                                                                                    |                    |                         |              |               |       |  |
|                               |                                                                                                    |                    |                         |              |               |       |  |

**Password Generate:** This button on the ES login screen is used to generate the Passwords of candidates who will enter in their examination login screens to start the exam. Without the password the students cannot login to the examination software and take the exam.

**Step 8**. After downloading the centre data, click on **Password Generate Button** to generate the password of all the students which will be used for student login. This button on the ES login screen is used to generate the passwords of candidates who will enter in their examination login screens to start the exam. Without the password the students cannot login to the examination software and take the exam. The following screen will appear for generating the student password. A printout should be taken of the password generated which is displayed on the screen which will be useful for getting the student to log in.

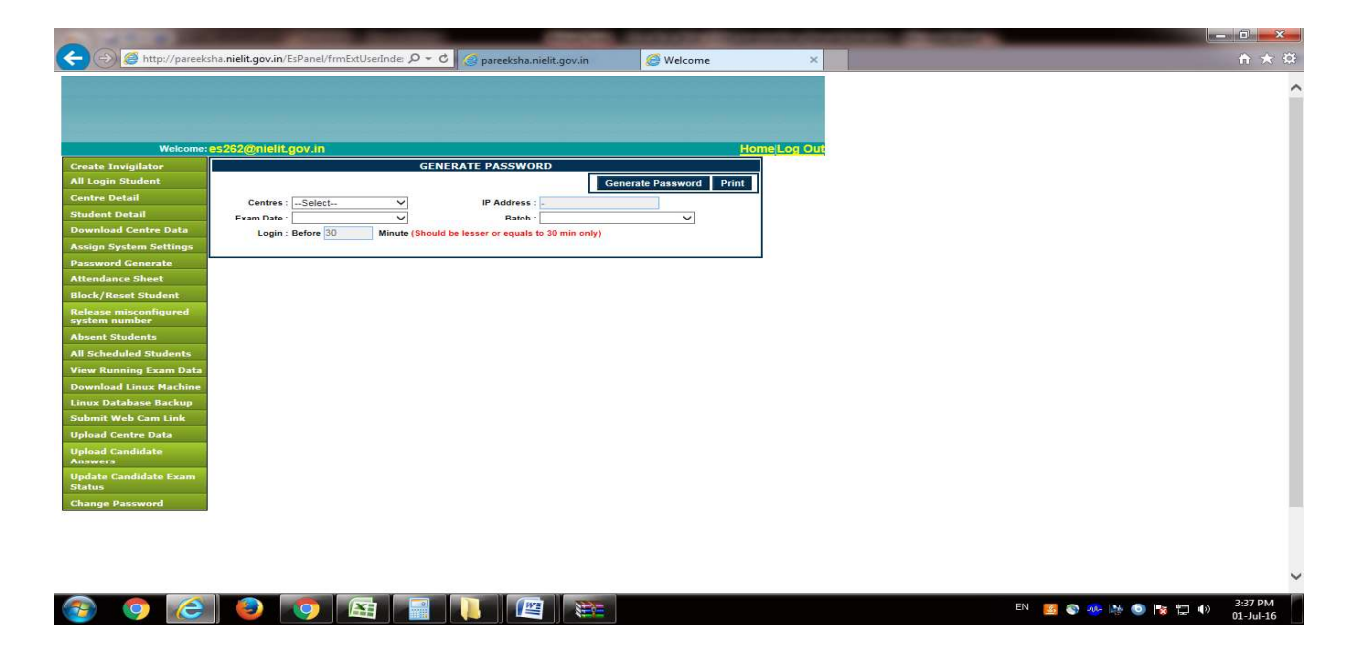

**Step 9:** Select Center name, Type dash symbol [-] in IP Address Textbox, Select Exam Date and Batch and Type 30 minutes in the Textbox and press Generate Password Button. Following screen will appear. The student will have to login for exam within the specified time i.e. maximum 30 minutes after which the student will not be allowed to appear for the exam. The student in that case will only be allowed after his request for the batch rescheduling is done at the CCC/BCC/ESDM/IRDA PMU.

Once the password is generated and in case of any missing passwords or other problems is observed in the generated password list, it can also be regenerated as shown in the screen below. It should however not be used when the examination session has started for a batch.

|                        |                             |                       | -                     |                         |                  |                         |
|------------------------|-----------------------------|-----------------------|-----------------------|-------------------------|------------------|-------------------------|
| 🔫 🔿 🧭 http://pareek    | sha. <b>nielit.gov.in</b> / | /EsPanel/frmExtUserIn | de: 🔎 🕆 🗘 🍊           | pareeksha.nielit.gov    | .in 🥖            | Welcome                 |
|                        |                             |                       |                       |                         |                  |                         |
|                        |                             |                       |                       |                         |                  |                         |
|                        |                             |                       |                       |                         |                  |                         |
|                        |                             |                       |                       |                         |                  |                         |
| Welcome:               | es262@nielit                | .gov.in               |                       |                         |                  | Ho                      |
| Create Invigilator     |                             |                       | GENERATE              | PASSWORD                |                  |                         |
| All Login Student      |                             |                       |                       |                         | Generate Pa      | ssword Print            |
| Centre Detail          | Centre                      | s : NIELIT262         | ~                     | IP Address :            |                  |                         |
| otudent Detail         | Exam Date                   | e : 01 Jul 2016       | ~                     | Batch :                 | Test: BCC_Exam E | iatch : 1 Ri 🗸          |
| Accian System Settings | Logir                       | n : Before 30 N       | linute (Should be lee | iser or equals to 30 mi | n only)          |                         |
| Password Generate      | Password list so            | Select                | ×                     | And                     | Select           | ×                       |
| Attendance Sheet       |                             | on                    |                       | and Deservoired Lines   | Constate Attend  | Page Phone              |
| Block/Reset Student    |                             | <u></u>               | 3                     | one Password List       | Generate Attenus | Alleand Contain         |
| Release misconfigured  | Serial No.                  | Name                  | Roll                  | Password                | Lab Number       | Number                  |
| system number          | 1                           | Student716115432      | HQ716115432           | Not Generated           |                  | System not<br>allocated |
| All Scheduled Students | 2                           | Student716115433      | HQ716115433           | Not Generated           |                  | System not              |
| View Running Exam Data |                             |                       |                       |                         |                  | System not              |
| Download Linux Machine | 3                           | Student/16115434      | HQ/16115434           | Not Generated           |                  | allocated               |
| Linux Database Backup  | 4                           | Student716115435      | HQ716115435           | Not Generated           |                  | allocated               |
| Submit Web Cam Link    | 5                           | Student716115436      | HQ716115436           | Not Generated           |                  | System not              |
| Upload Centre Data     | 6                           | Student716115437      | HQ716115437           | 2448920                 | Lab1             | NIELIT262-002           |
| Upload Candidate       | 7                           | Student716115438      | HQ716115438           | Not Generated           |                  | System not<br>allocated |
| Undate Candidate Fram  | 8                           | Student716115439      | HQ716115439           | 531772                  | Lab1             | NIELIT262-001           |
| Status                 | 9                           | Student716115440      | HQ716115440           | Not Generated           |                  | System not<br>allocated |
|                        | 0.051                       | Student746446444      | HQ716115441           | Not Generated           |                  | System not              |
| Change Password        | 10                          | 13100CH0 10113441     |                       |                         |                  |                         |

🧧 🗞 🦀 🎠 🧿 🍡 📮 🌒

o (2 0 o 😫 📄 👢 🖉 📚

#### **Creating an Invigilator for the Examination**

Invigilator is necessary to RESET the candidate login whose computer is shutdown or any technical problem arises in candidate's login. To Create Invigilator click on Create Invigilator Button in Exam Superintendent Login and the following screen will appear. An invigilator has to be necessarily created by the ES to reset a candidate's exam.

| Welcome:                      | es1987@nielit.gov    | Alm .                  |                   |                   | Home Log Out        |
|-------------------------------|----------------------|------------------------|-------------------|-------------------|---------------------|
| Create Invigilator            | Jser Creation        |                        |                   |                   | New Save Home       |
| All Login Student             | First Name I         |                        | Lost Name         |                   |                     |
| Centre Detail                 |                      |                        |                   | Investment        |                     |
| Student Detail                | Password:            |                        | Confirm Password: |                   |                     |
| Password Generate             |                      |                        | Centre :          | Select            |                     |
| Block/Reset Student           |                      |                        |                   |                   |                     |
| Absent Students               | Search Criteria ® St | arts with O Anywhere C | Ends With Reset   |                   |                     |
| All Scheduled Students        |                      |                        |                   |                   | Search              |
| Download Centre Data          | User Id              | First Name             | Last Name         | Organization Name | <u>User Type</u>    |
| View Running Exam Data        | es1987@nielit.gov.in | On Fly Exam ES1987     | 25                | NIELIT1987        | Exam Superintendent |
| Download Linux Machine        |                      | -                      |                   |                   | at Exam Center      |
| Linux Database Backup         | T                    |                        |                   |                   |                     |
| Submit Web Cam Link           |                      |                        |                   |                   |                     |
| Upload Centre Data            |                      |                        |                   |                   |                     |
| Upload Candidate<br>Answers   |                      |                        |                   |                   |                     |
| Update Non-Final<br>Responses |                      |                        |                   |                   |                     |
| Change Password               |                      |                        |                   |                   |                     |

Fill in the details of Invigilator like First Name, Last Name, User\_ID, Password, Confirm Password and click on Save button on the top right corner. **NOTE:** Invigilator name and user id cannot be the same as Exam Superintendent name and user id.

After creation of Invigilator, following screen will be displayed.

|                                                                                                    | 😇 Welcome - Windows Internet Exp       | plorer                |                         |                            |                   |             |                              |                                   | 0 0 3                         |
|----------------------------------------------------------------------------------------------------|----------------------------------------|-----------------------|-------------------------|----------------------------|-------------------|-------------|------------------------------|-----------------------------------|-------------------------------|
|                                                                                                    | 😋 🔾 🐱 http://pareeksha.i               | nielit.gov.in/frmEatl | /serIndex.aspx          |                            |                   |             |                              | 👻 🔛 😽 🗶 Bing                      | • م                           |
|                                                                                                    | File Edit View Favorites To            |                       |                         |                            |                   |             |                              |                                   |                               |
|                                                                                                    | 👍 Favorites 🛛 🏤 📴 Suggested            | Sites - 2 Web SI      | ice Gallery 🕶           |                            |                   |             |                              |                                   |                               |
| Network     edded       Standard     Standard       Standard     Standard                                                                                                    | O Welcome                              |                       |                         |                            |                   |             |                              | 為・同・口 品・                          | * Page * Safety * Tools * 🚯 * |
|                                                                                                    |                                        |                       | C                       |                            |                   |             |                              |                                   |                               |
| All Login Subdard   Cuttre Detail   Succh Detail   Personand Controls   Succh Detail   Personand Controls   Succh Detail   Detail   Personand Controls   Succh Detail   Detail   Personand Controls   Succh Detail   Detail   Detail   Personand Controls   Succh Detail   Detail   Personand Controls   Personand Detail   Detail   Personand Detail   Personand Detail   Personand Detail   Personand Detail   Personand Detail                                                                                                    | Welcome:<br>Create Invigilator         | esdm.ranchi@          | <u>Bnielit.gov.in</u>   |                            |                   | New         | Home/Log Out                 |                                   |                               |
| Canter ball Infl Maria   Packword Canter Ball Packword Canter Ball                                                                                                    | All Login Student                      |                       |                         |                            |                   |             |                              |                                   |                               |
| Students Potential<br>Book View Control Control Start With Control Start With Control Star                                                                                                    | Centre Detail                          | liner Idi             | esn                     | Last Name                  | verma             |             |                              |                                   |                               |
| Peccod Control   Buck/Race Succod   Abschlade Succod   Bischlade Succod   Bischlade <td>Student Detail</td> <td>Deeeword:</td> <td></td> <td>Confirm Password:</td> <td>invigilator</td> <td>(W)</td> <td></td> <td></td> <td></td>                                                                                                    | Student Detail                         | Deeeword:             |                         | Confirm Password:          | invigilator       | (W)         |                              |                                   |                               |
| Black Zielers Staden<br>Abeen Stadenska<br>Al Schelund Stadensk<br>Uwerskad Carlins & Barth Weh Capanization: Amme Levin I und<br>Uwerskad Carlins & Barth Weh Capanization: Amme Levin I und<br>Uwerskad Carlins & Barth Weh Carlins & Barth Weh                                                                                                    | Password Generate                      | In Superviser         |                         | Commits Password:          | EBN01             |             |                              |                                   |                               |
| Alasenda Justenita<br>Alasenda Justenita<br>Alasen                                                               | Block/Reset Student                    | Constant Collegia I   | Plants Math C Assesses  | es 🗇 Frada Mith [ Flagat ] |                   | 1           |                              |                                   |                               |
| All Statubiol Kunning Carolo Cabi<br>Worksauling Carolo Cabi<br>Worksauling Carolo Cabi<br>Worksauling Carolo Cabi<br>Used Carolo Cabi<br>Worksauling Carolo Cabi<br>Carolo Carolo Cabi<br>Carolo Cabi<br>Carolo Carolo Cabi<br>Carolo Cabi<br>Carol                                         | Absent Students                        | Search Criteria       | Starts With O Anywhe    | re C Ends With Reset       |                   |             |                              |                                   |                               |
| Maren Banding Frank Banding Strank Banding Strank B                                                                                                    | All Scheduled Students                 | The second second     |                         | ALC: COMM                  | -                 | Se          | irch                         |                                   |                               |
| Download Linux Haching<br>Linux Detables Raching<br>Salesti Nab Can<br>Linux Detables Raching<br>Salesti Nab Can<br>Linux Detables Raching<br>Linux Haching<br>Linux Hachi | View Running Exam Data                 | Userid                | Eirst Name              | LastName                   | Organization Name | User        | errage ment weepage          |                                   |                               |
| Linue Dealeses Backson<br>Skolmt Web Cantre Data<br>Uidoad Cantreba<br>Account in Kit<br>Uidoad Cantreba<br>Account in Kit<br>Uidoad Cantreba<br>Account in Kit<br>Hereine Sand Societurally<br>Change Pascoord<br>In Rose Pascoord<br>Ming for Mp://protechanide.gov.in/Adminy/mblace/cestonappinedreet.<br>20 Internet Protected Mode Con                                                                                                    | Download Linux Machine                 | MKVERMA               | Mukesh                  | Verma                      | ERN01             | Invigilator |                              |                                   |                               |
| Salahi Yah Can Link<br>Unjoad Cantra Data<br>Unjoad Cantra Cantra<br>Ungate Stars Final<br>Canaga Pasoword                                                                                                    | Linux Database Backup                  |                       |                         |                            |                   |             | A Record Saved Successfully. |                                   |                               |
| Uipidad Candhan<br>Alwaya<br>Ragao Pasoword<br>Change Pasoword<br>Internet Region of the //protected/holds gov. in/Adminy/molyac/cestor.aspinosite-et                                                                                                    | Submit Web Cam Link                    |                       |                         |                            |                   |             |                              |                                   | #                             |
| Tigliod Candidate Technology Password Technology Password Technolo                                                                                                    | Upload Centre Data                     |                       |                         |                            |                   |             | ОК                           |                                   |                               |
| Anovara<br>Bandan Bandan<br>Change Paceword<br>In a for http://paretaba.nidli.gov.in/Admin/Im/UseCreation.appimoderet                                                                                                    | Upload Candidate                       |                       |                         |                            |                   |             |                              |                                   |                               |
| Responses Change Pascword                                                                                                    | Undate Non-Cinal                       |                       |                         |                            |                   |             |                              |                                   |                               |
| Change Paceword                                                                                                    | Responses                              |                       |                         |                            |                   |             |                              |                                   |                               |
| n                                                                                                    | Change Password                        |                       |                         |                            |                   |             |                              |                                   |                               |
| ning for http://preckhaniu/fm/bac/credios.app/mode-eta                                                                                                    |                                        |                       |                         |                            |                   |             |                              |                                   |                               |
| n                                                                                                    |                                        |                       |                         |                            |                   |             |                              |                                   |                               |
| r I r I r I r I r I r I r I r I r I r I                                                                                                    |                                        |                       |                         |                            |                   |             |                              |                                   |                               |
| n and a second second s                                                                                                    |                                        |                       |                         |                            |                   |             |                              |                                   |                               |
| r 👘 👘 👔 👔 👘 Istenit Protected Mode On 🗸 🔹 🔩 100%                                                                                                    |                                        |                       |                         |                            |                   |             |                              |                                   |                               |
| *                                                                                                    |                                        |                       |                         |                            |                   |             |                              |                                   |                               |
| + The The The The The The The The The The                                                                                                    |                                        |                       |                         |                            |                   |             |                              |                                   |                               |
| n in in in in its start water and the start in the start in the start                                                                                                    |                                        |                       |                         |                            |                   |             |                              |                                   |                               |
| In go in Mary/Spreedshan, notiki go yin // Adminis/Influetor: crastion, asphmoderes                                                                                                    |                                        |                       |                         |                            |                   |             |                              |                                   |                               |
| r I I I I I I I I I I I I I I I I I I I                                                                                                    |                                        |                       |                         |                            |                   |             |                              |                                   |                               |
| iting for http://paretskha.nielit.gov/n/Admin/ImUkeCreation.spsihnode=es                                                                                                    |                                        | *1                    |                         |                            |                   |             |                              |                                   |                               |
| iting to intp://precisita.init.govin/Admini/Thustic (estion.sgx/mode-est                                                                                                    |                                        |                       |                         |                            |                   |             |                              |                                   | -                             |
|                                                                                                    | vaiting for http://pareeksha.nielit.go | w.in/Admin/frmUse     | rc.reation.aspx?mode=es |                            |                   |             |                              | 🔛 🖉 Internet   Protected Model On | TA - 1,100% -                 |

| A 1 1 1 10             |                                |                        | 100              |                   | Contraction of the  |        |
|------------------------|--------------------------------|------------------------|------------------|-------------------|---------------------|--------|
|                        | sha. <b>nielit.gov.in</b> /EsP | anel/frmExtUserInder 🔎 | 🝷 🖒 🥝 pareeksha  | .nielit.gov.in 🤞  | 🗿 Welcome           |        |
|                        |                                |                        |                  |                   |                     |        |
|                        |                                |                        |                  |                   |                     |        |
| 1                      |                                |                        |                  |                   |                     |        |
| Welcome                | ac 262@mielit av               | n la na                |                  |                   | Home                | Lon Ou |
| Create Invigilator     | Upor Crostion                  |                        |                  |                   | Alam Saus           | Hama   |
| All Login Student      | USEF CREATION                  |                        | 1                |                   | New Save            | Home   |
| Centre Detail          | First Name                     |                        | Last Name        |                   |                     |        |
| Student Detail         | User Id:                       |                        | Confirm Password | nvigilator        | · ·                 |        |
| Download Centre Data   | Is Superuser:                  |                        | Centre : -       | -Select           | ~                   |        |
| Assign System Settings | Search Criteria                | Starts With O Anywhere | Ends With Reset  |                   |                     |        |
| Password Generate      |                                |                        |                  |                   | Search              |        |
| Attendance Sheet       | User Id                        | First Name             | Last Name        | Organization Name | User Type           |        |
| Release misconfigured  | es262@nielit.gov.i             | n On Fly Exam E \$262  | Lust Hume        | NIELIT262         | Exam Superintendent |        |
| system number          |                                |                        |                  | MIELIT202         | at Exam Center      |        |
| Absent Students        | ravi                           | ravi                   |                  | NIELI1262         | Invigilator         |        |
| View Running Exam Data |                                |                        |                  |                   |                     |        |
| Download Linux Machine |                                |                        |                  |                   |                     |        |
| Linux Database Backup  |                                |                        |                  |                   |                     |        |
| Submit Web Cam Link    |                                |                        |                  |                   |                     |        |
| Upload Centre Data     |                                |                        |                  |                   |                     |        |
| Upload Candidate       |                                |                        |                  |                   |                     |        |
| Update Candidate Exam  |                                |                        |                  |                   |                     |        |
| Change Password        |                                |                        |                  |                   |                     |        |
|                        |                                |                        |                  |                   |                     |        |
|                        |                                |                        |                  |                   |                     |        |
|                        |                                |                        |                  |                   |                     |        |
|                        |                                |                        |                  |                   |                     |        |
|                        |                                |                        |                  |                   |                     |        |
|                        |                                |                        |                  |                   |                     |        |

After the creation of the Invigilator account, he can login into his account from any system and after successful login of an Invigilator; the following screen will be displayed:

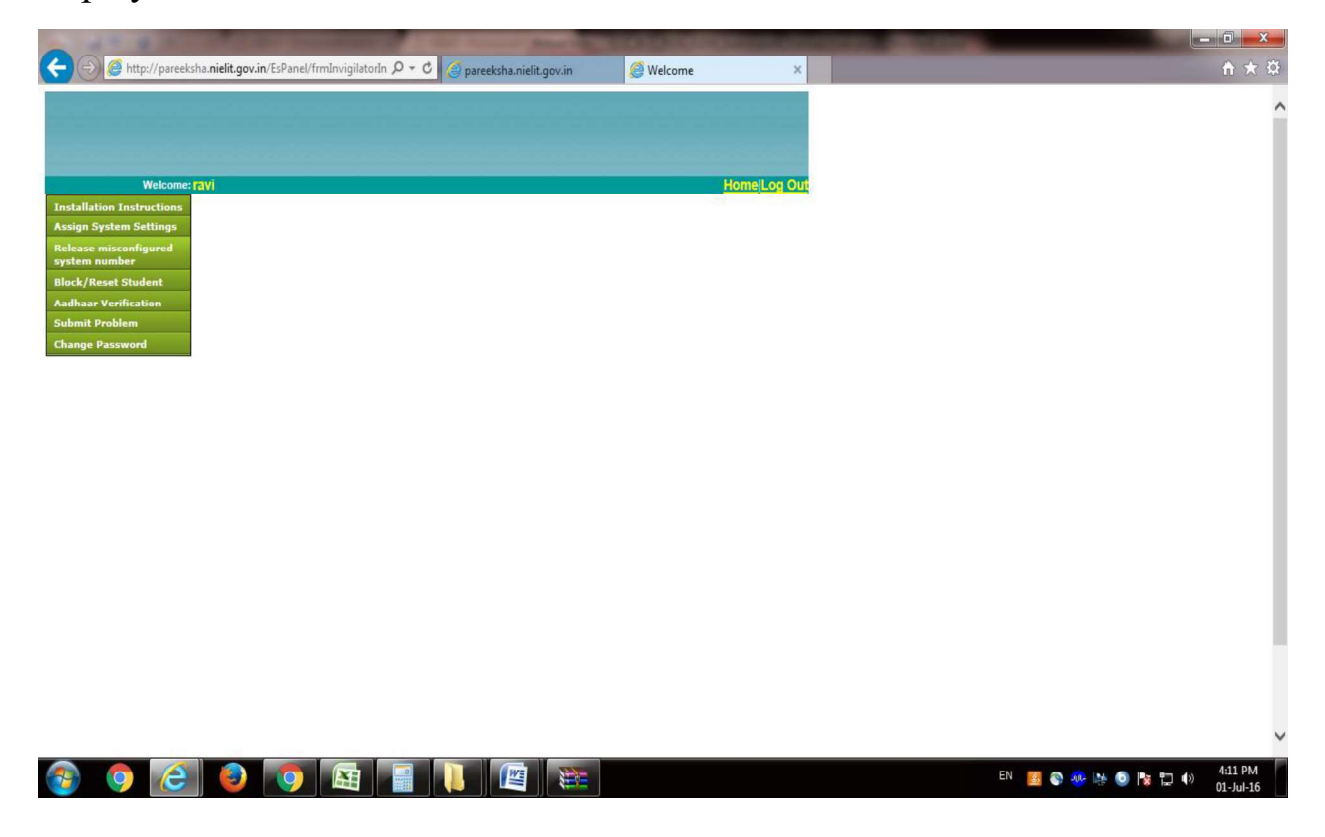

# I. Submit Problem:

The problem while submitting a Block/Reset request or any other request can be mentioned here for further action by the ES/RC/NIELIT PMU.

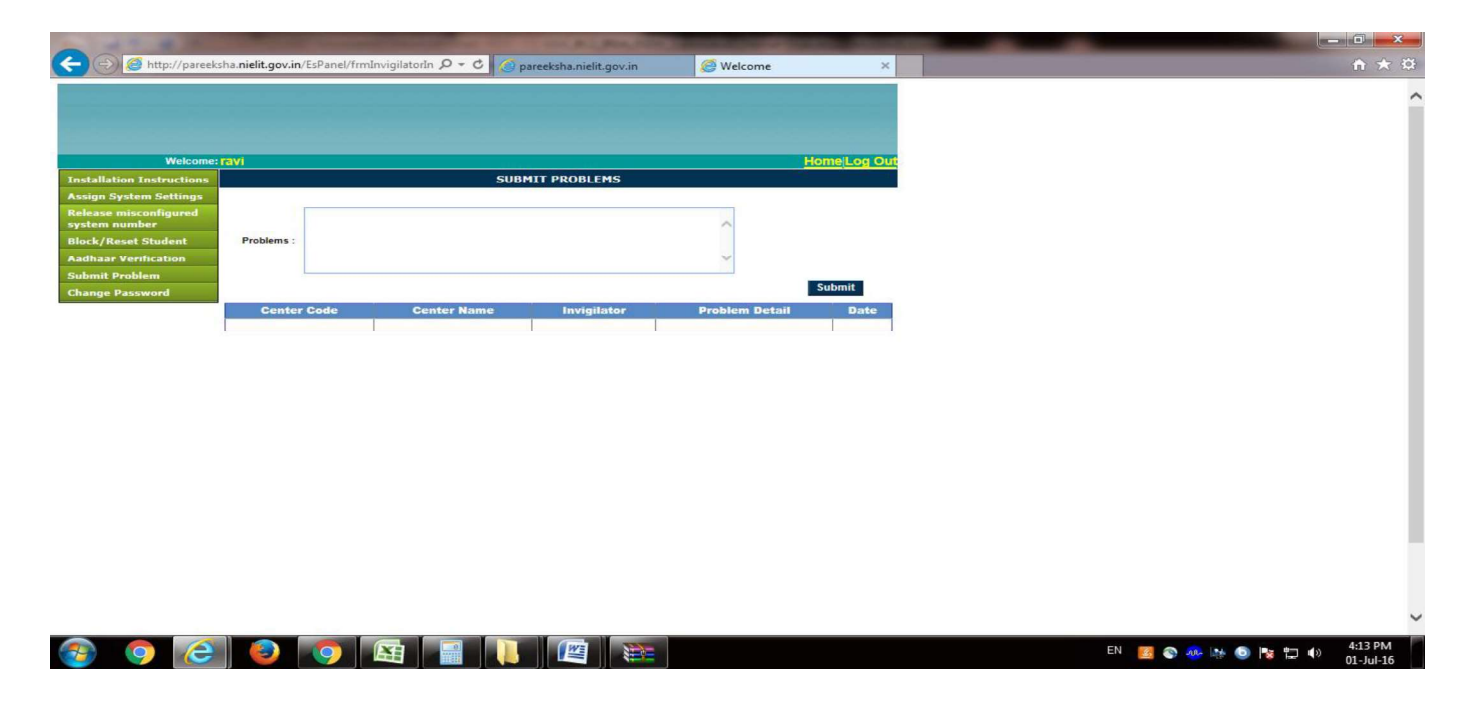

#### II. Block/Reset Student :

The invigilator can select Block/Reset student request by clicking on check box for recommending to ES. The checkbox against a student name should be checked and then the **<u>Recommend</u>** button is to be clicked for submitting the Block/Reset request for a student.

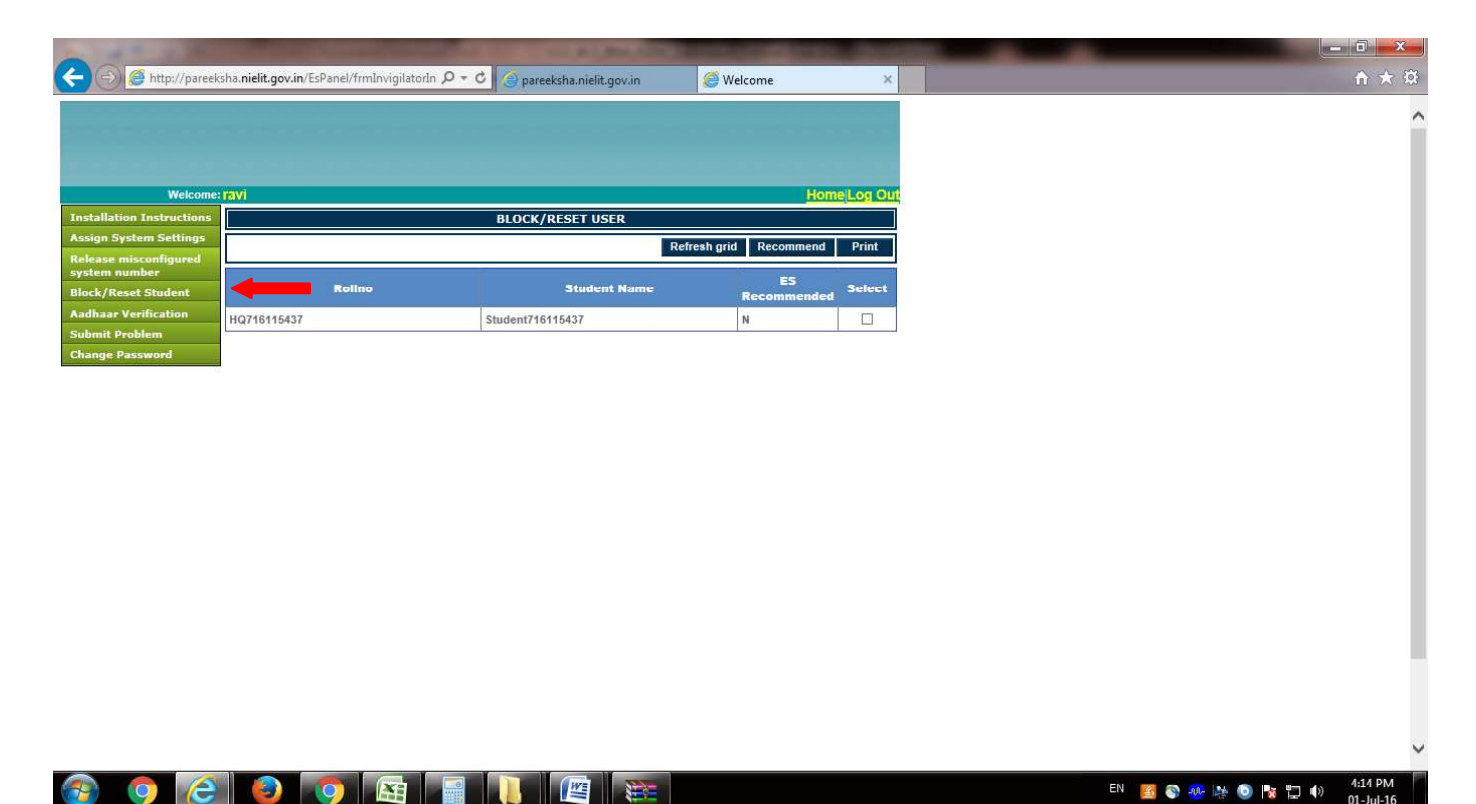

Then, the ES on his part through his login account selects the student records for Block/Reset request by the Invigilator and clicks on <u>Recommend to RC for</u> <u>Approval</u> button recommending the request of the Invigilator.

| ALL NOT THE R.                         | the subscription of the subscription of the su |                            |
|----------------------------------------|----------------------------------------------------------------------------------------------------|----------------------------|
| 🗲 🕘 🥌 http://pareek                    | sha.nielit.gov.in/EsPanel/frmExtUserInde: 🔎 🔹 😋 pareeksha.nielit.gov.in 🖉 Welcome 🗙                                                                                                    | A ★ Q                      |
|                                        |                                                                                                    |                            |
|                                        |                                                                                                    |                            |
|                                        |                                                                                                    |                            |
| Welcome:                               | es262@nielit.gov.in Home Log Out                                                                                                    |                            |
| Create Invigilator                     | BLOCK/RESET USER                                                                                                    |                            |
| All Login Student                      | Refresh grid Recommend to RC for approval Print                                                                                                    |                            |
| Centre Detail                          |                                                                                                    |                            |
| Student Detail                         |                                                                                                    |                            |
| Download Centre Data                   |                                                                                                    |                            |
| Assign System Settings                 |                                                                                                    |                            |
| Password Generate                      |                                                                                                    |                            |
| Attendance Sheet                       |                                                                                                    |                            |
| Block/Reset Student                    |                                                                                                    |                            |
| Release misconfigured<br>system number |                                                                                                    |                            |
| Absent Students                        |                                                                                                    |                            |
| All Scheduled Students                 |                                                                                                    |                            |
| View Running Exam Data                 |                                                                                                    |                            |
| <b>Download Linux Machine</b>          |                                                                                                    |                            |
| Linux Database Backup                  |                                                                                                    |                            |
| Submit Web Cam Link                    |                                                                                                    |                            |
| Upload Centre Data                     |                                                                                                    |                            |
| Upload Candidate                       |                                                                                                    |                            |
| Update Candidate Exam<br>Status        |                                                                                                    |                            |
| Change Password                        |                                                                                                    |                            |
|                                        |                                                                                                    |                            |
|                                        |                                                                                                    |                            |
|                                        |                                                                                                    |                            |
|                                        |                                                                                                    | ,                          |
|                                        |                                                                                                    | EN 🗾 🔊 🚜 🛤 🕥 💌 👘 👍 4:16 PM |
|                                        |                                                                                                    | 01-Jul-16                  |

The NIELIT **RC** will monitor the request for Block/Reset and approve the request for the student record.

# III. Change Password(Invigilator):

The Invigilator can Change the password of his login account created by the ES by clicking on the Change Password button.

|                                        | NAME OF TAXABLE PARTY OF TAXABLE PARTY.                            | and the second second second second second second second second second second second second second second second |                              |
|----------------------------------------|--------------------------------------------------------------------|----------------------------------------------------------------------------------------------------|------------------------------|
| < 🛞 🧭 http://pareeksha.nie             | elit.gov.in/EsPanel/frmInvigilatorIn 🔎 👻 🔿 pareeksha.nielit.gov.in | 🥭 Welcome 🛛 🗙                                                                                                    | ↑ ★ 0                        |
|                                        |                                                                    |                                                                                                    | ,                            |
| Welcome: Favi                          |                                                                    | Home Log Out                                                                                                    |                              |
| Installation Instructions              | CHANGE PASSWORD                                                    |                                                                                                    |                              |
| Assign System Settings                 | Current Password 1                                                 |                                                                                                    |                              |
| Release misconfigured<br>system number | New Password :                                                     |                                                                                                    |                              |
| Block/Reset Student                    | Contirm Password                                                   |                                                                                                    |                              |
| Aadhaar Verification                   | Change                                                             |                                                                                                    |                              |
| Submit Problem                         |                                                                    |                                                                                                    |                              |
| Change Dassword                        |                                                                    |                                                                                                    |                              |
|                                        |                                                                    |                                                                                                    |                              |
|                                        |                                                                    |                                                                                                    |                              |
|                                        |                                                                    |                                                                                                    | EN 199 💿 💀 🐚 💿 📭 🗂 🕪 4:18 PM |

# 1. To Display All Logged in Students (ES):

To display all the logged in students taking the exam, click on the **All Login Student Button** in Exam Superintendent Login and the following screen will appear.

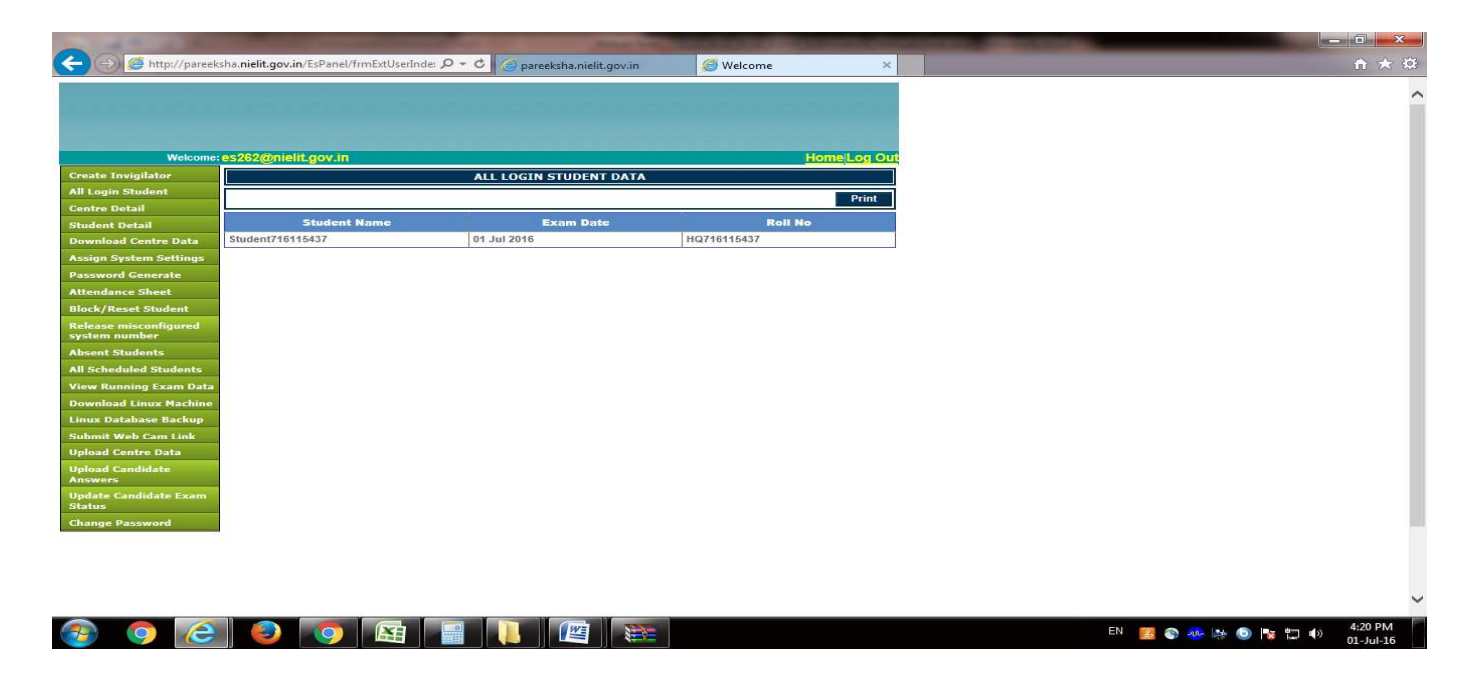

#### 2. Centre Detail :

To see the details of Examination Centre click on Centre Detail Button in Exam Superintendent Login and the following screen will appear as shown below-

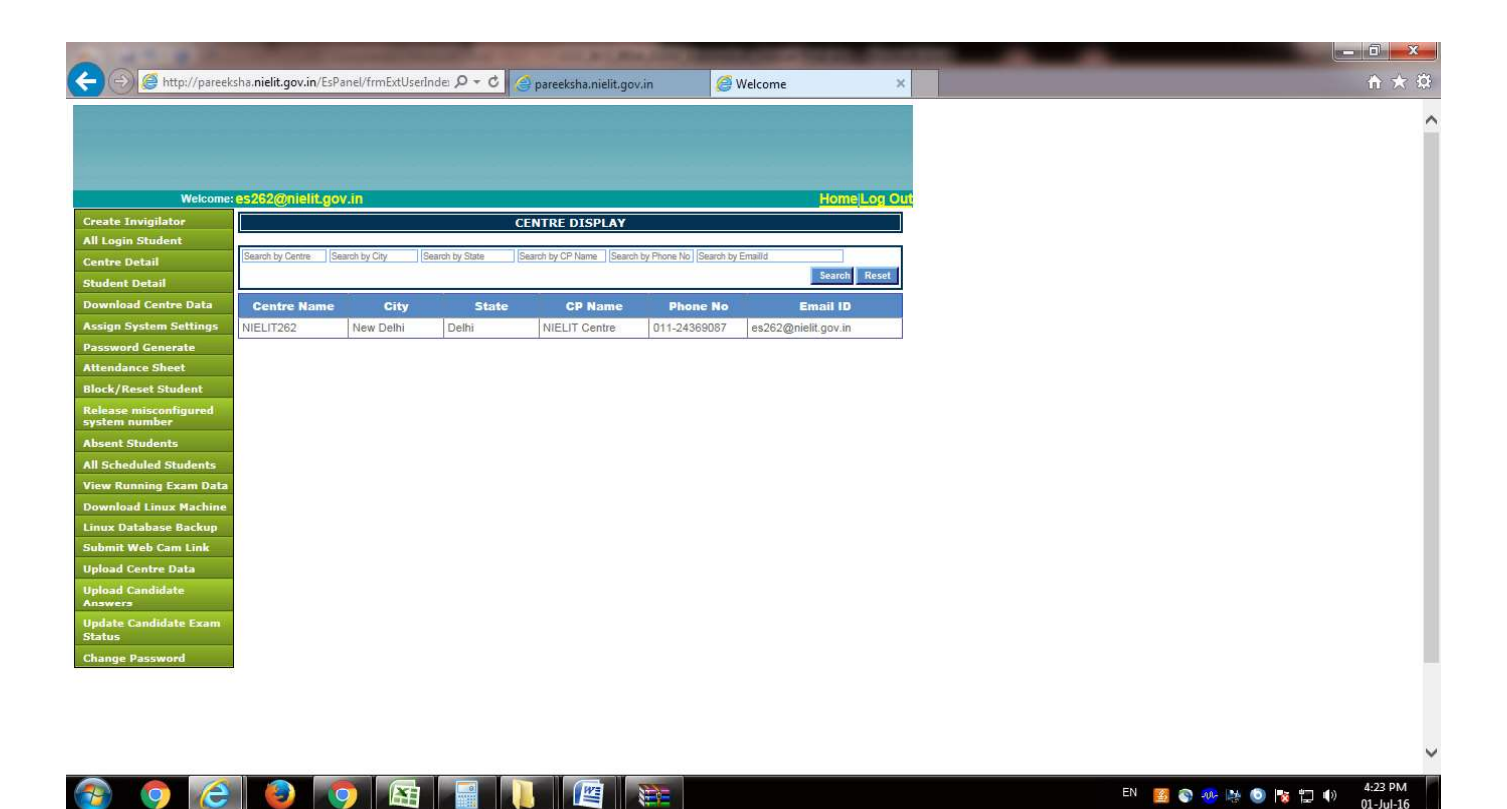

# 3. Student Detail :

To See the details of Students Enrolled in Examination Centre click on Student Detail Button in Exam Superintendent Login and the following screen will be displayed.

| Welcome:                     | es262@nielit.gov.in    |                          |          |                     |             | Home Log OL   | <b>a</b> |  |
|------------------------------|------------------------|--------------------------|----------|---------------------|-------------|---------------|----------|--|
| e Invigilator<br>gin Student | Search by Student Name | Stu<br>Search by ROLL No | Batch No | AIL<br>Centre Allot | Exam Date   | Search Reset  |          |  |
| e Detail                     | Student Name           | Roll No                  | Batch No | Centre Allot        | Exam Date   | Reported Time |          |  |
| load Centre Data             | Student716115432       | HQ716115432              | 1        | NIELIT262           | 01 Jul 2016 | 09:00:00      |          |  |
| System Settings              | Student716115433       | HQ716115433              | 1        | NIELIT262           | 01 Jul 2016 | 09:00:00      |          |  |
| d Generate                   | Student716115434       | HQ716115434              | 1        | NIELIT262           | 01 Jul 2016 | 09:00:00      |          |  |
| e Sheet                      | Student716115435       | HQ716115435              | 1        | NIELIT262           | 01 Jul 2016 | 09:00:00      |          |  |
| Student                      | Student716115436       | HQ716115436              | 1        | NIELIT262           | 01 Jul 2016 | 09:00:00      |          |  |
| onfigured                    | Student716115437       | HQ716115437              | 1        | NIELIT262           | 01 Jul 2016 | 09:00:00      |          |  |
| er                           | Student716115438       | HQ716115438              | 1        | NIELIT262           | 01 Jul 2016 | 09:00:00      |          |  |
| nts                          | Student716115439       | HQ716115439              | 1        | NIELIT262           | 01 Jul 2016 | 09:00:00      |          |  |
| Students                     | Student716115440       | HQ716115440              | 1        | NIELIT262           | 01 Jul 2016 | 09:00:00      |          |  |
| Exam Data                    | Student716115441       | HQ716115441              | 1        | NIELIT262           | 01 Jul 2016 | 09:00:00      |          |  |
| ix Machine                   |                        |                          |          |                     |             |               |          |  |
| ise Backup                   |                        |                          |          |                     |             |               |          |  |
| Cam Link                     |                        |                          |          |                     |             |               |          |  |
| re Data                      |                        |                          |          |                     |             |               |          |  |
| idate                        |                        |                          |          |                     |             |               |          |  |
| late Exam                    |                        |                          |          |                     |             |               |          |  |
| 1000                         |                        |                          |          |                     |             |               |          |  |

# 4. Assign system Settings:

With effect from March BCC/CCC/VLE/IRDA 2016 exam, we are introducing this new security feature of assigning a unique system number in all client machines . <u>This is</u> <u>one time exercise and needs to be carried out before start of exam and do not</u> <u>delete history/cookies during or after the complete exam cycle(for 7 days) . (It is</u> <u>recommended to use Internet Explorer 8.0 and above only)</u>

**Step 01.** To Assign System Number : Exam Superintendent /Invigilator need to login into **pareeksha.nielit.gov.in** using his credentials at each client machine.

Step 02. Press Assign System Settings button. Following screen will appear

**Step 03. Select the Center** name and Press Assign button. A Message : Settings done successfully" and system code will be generated at the screen.

| Welcome: es262@    | lielit.gov.in              | Home Log Out |  |
|--------------------|----------------------------|--------------|--|
| ate Invigilator    | A set on Contain a thin of |              |  |
| tre Detail         | Assign System settings     |              |  |
| ent Detail         | Contract Turburger         |              |  |
| load Centre Data   | Teh Number Lebe            |              |  |
| n System Settings  | Lao Number Lab1 Assign     |              |  |
| rord Generate      | System Number              |              |  |
| dance Sheet        | Message from webpage       |              |  |
| /Reset Student     |                            |              |  |
| ise misconfigured  | Colling to the back        |              |  |
| at Students        | Settings already has been  | n done.      |  |
| heduled Students   |                            |              |  |
| Running Exam Data  |                            | OK           |  |
| load Linux Machine |                            |              |  |
| Database Backup    |                            |              |  |
| nit Web Cam Link   |                            |              |  |
| id Centre Data     |                            |              |  |
| id Candidate       |                            |              |  |
| te Candidate Exam  |                            |              |  |
| 5                  |                            |              |  |
| e Password         |                            |              |  |

Step 04. Logout from ES/invigilator Login and type url pareeksha.nielit.gov.in in internet explorer ; Following screen gets displayed with system number.

| C () ( Melcome ( Compared Appanel nielit.govin/ P - C                                                                                                    | 🗿 परीक्षा पैनल में आपका स्वागत है × 👘 🔐 🙆                                                                                                    |
|----------------------------------------------------------------------------------------------------|----------------------------------------------------------------------------------------------------|
| कृपया अनुदेशों को ध्यान से पढ़ें                                                                                                    | Please read the instructions<br>carefully                                                                                                    |
| <ol> <li>रोल नंबर एवं पासवर्ड, को सही तरह से निर्धारित स्थान पर भें।</li> <li>उम्मीदवार सचना पृष्ठ पर दर्शाये गए विवरण तथा फोटो को घ्यान से देखें. यदि किसी तरह की विसंगति पायी जाती है तं</li> </ol>                 | <ol> <li>Fill the Roll no. and password correctly in the given area.</li> <li>On the candidate detail page check your details and photograph if</li> </ol>                                         |
| तत्काल परीक्षा अधीक्षक (ई.एस.) को सूचित करें।                                                                                                    | any discrepancy found report to ES immediately.                                                                                                    |
| <ol> <li>मौजूदा ब्राउज़र में एक नया टैब खोलने की कोशिश कभी नहीं करें।</li> </ol>                                                                                                    | 3). Never try open a new tab in the current browser.                                                                                                    |
| 4). कभी भी उसी मशीन पर स्थापित किसी भी अन्य ब्राउज़र को खोलने के लिए प्रयास ना करें।                                                                                                    | 4). Never try to open any other browser installed on the machine.                                                                                                    |
| <ol> <li>परीक्षा के दौरान कभी भी ब्राउज़र की, हिस्ट्री, कुकीन आदि को हटाने का प्रयास ना करें।</li> </ol>                                                                                                    | <ol><li>Never try to clear the history, cookies etc of browser(s) while the<br/>exam is running.</li></ol>                                                                                         |
| 6).निर्देश संख्या 3, 4 और 5 के उल्लंघन के मामले में सिस्टम स्वतः रूप से परीक्षा को ''अवैध ऑपरेशन''<br>बताते हुए बंद कर सकता है और किसी भी परिस्थिति में, इस तरह से बंद हुई परीक्षा को वापस आरंभ नहीं किया<br>जा सकता। | 6). In case of violation of instructions at 3, 4 and 5 the system may<br>automatically stop the exam stating "Invalid Operation" and in no<br>circumstances, such closure of exam will be revoked. |
| 7). परीक्षा खत्म करते के लिए <u>"Finish Exam"</u> वटन पर किलक करें और <u>"Confirm Finish</u><br><u>Exam"</u> एकजाम बटन पर किलक करें। परीक्षा खत्म करने को बह अनिवार्थ प्रक्रिया है।                                   | <ol> <li>To finish the exam click on the "Finish Exam" button and then<br/>"Confirm Finish Exam" button. This is mandatory process to finish<br/>the exam.</li> </ol>                              |
| 8). परीक्षा के दौरान अथवा परीक्षा समाप्त होते समय किसी भी प्रकार की प्रणाली (सिस्टम) की विफलता अथव<br>तकनीकी समस्या के मामले में, तुरंत परीक्षा अधीक्षक (इं.एस.) को सूचित करें।                                       | 47 8). In case of any system failure/technical error while<br>running/finishing the exam, please inform the ES immediately.                                                                        |
| 9). कभी भी सीधे ब्राउज़र बंद करके परीक्षा खत्म करने की कोशिश ना करें।                                                                                                    | 9). Never try to finish the exam by directly closing the browser.                                                                                                    |
| सिस्टम संख्या System Nun                                                                                                    | nber : NIELIT3772-009                                                                                                    |
| अनुक्रमांक Roll Numbe                                                                                                    | er                                                                                                    |
| ☐ मैंने सभी अनुदेशों को गहनता पूर्वक पढ़ और समझ लिया है। / I have read and understood                                                                                                    | all the instrctions thoroughly.                                                                                                    |
|                                                                                                    | परीक्षा प्रारम्भ करें / Start the exam                                                                                                    |
| a (374)                                                                                                    | 🕄 100% 👻                                                                                                    |
| Coards the web and Windows                                                                                                    | P 🖙 👩 🐂 🔊 🖳 🖉 🧑 🔥 🔿 👘 🗛                                                                                                    |

5. Generate Attendance Sheet:

| Welcome: es282@nielit.gov.in     Welcome: es282@nielit.gov.in     Welcome: es282@nielit.gov.in     Benerate Attendance Sheet     Centres I::     Singer System Settings:     Particle Invigitator     NI Login Student     Centres I::     Singer System Settings:     Particle Invigitator     NI Login Student     Centres I::     Singer System Settings:     Particle Invigitator     Ni Login Student     Centres I::   System Settings:   Particle Invigitator   Verdenzer Sheet     Centres I::   Settings:   Particle Invigitator   Ni Login Student   Centres I::   Settings:   Particle Invigitator   Verdenzer Sheet     Centres I::   Settings:   Particle Invigitator   Batch::     Verdenzer Sheet     Centres I::   Settings:   Batch::     Verdenzer Sheet     Centres I::   Settings:   Centres I::   Settings:   Centres I::   Settings:   Centres I::   Settings:   Centres I::   Settings:   Centres I::   Settings:   Centres I::   Settings: <                                                                                                    |
|----------------------------------------------------------------------------------------------------|
| Welcome: es282@nielit.gov.in       HomeLog Out       Generate Attendance Sheet       NI Login Student     Centre Detail       The Attendance Sheet will be downloaded in download folder of your computer system. Please wait while system process<br>the attendance sheet.       Download Centre Data     IP Address :       Download Generate     IP Address :       Verdenze Sheet     Verdenze Sheet                                                                                                    |
| Welcome: es282@nielit.gov.in     HomeLog Out       Sreate Invigilator<br>NI Login Student     Generate Attendance Sheet       Senter Detail     The Attendance Sheet will be downloaded in download folder of your computer system. Please wait while system process<br>the attendance sheet.       Ownload Centre Datai     Centres : IP Address :<br>Batch : Batch :       Verdeners Float     Centres : Batch :                                                                                                    |
| Welcome: es282@nielit.gov.in     HomeLog Out       Create Invigilator<br>All Login Student     Generate Attendance Sheet       Download Centre Datal     The Attendance Sheet will be downloaded in downloaded in download folder of your computer system. Please wait while system process<br>the attendance sheet.       Download Centre Datal     Centres :Select VIP Address :                                                                                                    |
| Welcome: es:282@/hielit.gov.in     Home Log Out       Create Invigilator     IL Login Student       Centre Detail     IL Attendance Sheet will be downloaded in downloaded in downlo |
| Create Invigilator     Nomecody out       Ril Login Student     Generate Attendance Sheet       Student Detail     The Attendance Sheet will be downloaded in download folder of your computer system. Please wait while system process the attendance sheet.       Download Centre Data     Centres : Select V       Assign System Statings     Exam Date : V       Bastword Generate     Generate Attendance Sheet                                                                                                    |
| Cater Detail   Student Detail   Student Detail   Student Detail   Student Detail   Centres Detail   Centres ::   Student Detail   Centres ::   Student Detail                                                                                                    |
| Centre Detail     Contre Detail       Student Detail     The Attendance Sheet will be downloaded in download folder of your computer system. Please wait while system process the attendance sheet.       Download Centre Data     Centres : Select V       kssign System Settings     Exam Date : V       Dasword Generate     Generate Attendance Sheet                                                                                                    |
| Student Detail     The Attendance Sheet will be downloaded in download folder of your computer system. Please wait while system process<br>the attendance sheet.       Download Centre Data     Centres : Select V     IP Address :       Assign System Settings     Exam Date : V     Batch : V       Basch Centres Sheet     Centres Centres : Select V     Batch : V                                                                                                    |
| Download Centre Data     IP Adress: -Select V     IP Adress: -       Assign System Settings     Exam Date: V     Batch: V       Password Generate     Generate Attendance Sheet                                                                                                    |
| Assign System Settings<br>Password Generate<br>Generate Attendance Sheet                                                                                                    |
| Password Generate Generate Attendance Sheet                                                                                                    |
| the data Chart                                                                                                    |
| Autendance Snee                                                                                                    |
| block/Reset Student                                                                                                    |
| kelease misconfigured<br>system number                                                                                                    |
| Absent Students                                                                                                    |
| All Scheduled Students                                                                                                    |
| View Running Exam Data                                                                                                    |
| Download Linux Machine                                                                                                    |
| inux Database Backup                                                                                                    |
| Jubmit Web Cam Link                                                                                                    |
| Jpload centre Data                                                                                                    |
| Inswers<br>Jpdate Candidate Exam<br>Schure                                                                                                    |
| Change Password                                                                                                    |
|                                                                                                    |
|                                                                                                    |
|                                                                                                    |
|                                                                                                    |

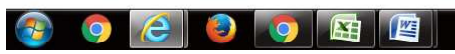

EN 🧾 😋 🐢 🎠 🧿 隆 🛱 🌵 3:44 PM 09-Jul-16

| A 10 10 10 10                          | States                                                                                        |                                        |
|----------------------------------------|-----------------------------------------------------------------------------------------------|----------------------------------------|
| (+) (=) (=) http://pareek              | sha.nielit.gov.in/EsPanel/frmExtUserInder 🔎 🗧 🔗 pareeksha.nielit.gov.in 🦉 Welcome             | × (1)                                  |
|                                        |                                                                                               |                                        |
| Welcome:                               | es262@nielit.gov.in Ho                                                                        | Ome Log Out                            |
| Create Invigilator                     | Occurrente Attendence Obeet                                                                   |                                        |
| All Login Student                      | Generate Attendance Sneet                                                                     |                                        |
| Centre Detail                          | The Attendance Sheet will be downloaded in download folder of your computer system. Please    |                                        |
| Student Detail                         | Wait while system process the attendance sheet.                                               |                                        |
| Download Centre Data                   | Exam Date : 109 Jul 2016 Batch : Test IRDA Exam Batch : 3 R                                   |                                        |
| Assign System Settings                 | Generate Attendance Sheet                                                                     |                                        |
| Attendance Sheet                       |                                                                                               |                                        |
| Block/Reset Student                    |                                                                                               | -                                      |
| Release misconfigured<br>system number |                                                                                               |                                        |
| Absent Students                        |                                                                                               |                                        |
| All Scheduled Students                 |                                                                                               |                                        |
| View Running Exam Data                 |                                                                                               |                                        |
| Download Linux Machine                 |                                                                                               |                                        |
| Linux Database Backup                  |                                                                                               |                                        |
| Submit Web Cam Link                    |                                                                                               |                                        |
| Upload Centre Data                     |                                                                                               |                                        |
| Upload Candidate<br>Answers            |                                                                                               |                                        |
| Update Candidate Exam<br>Status        |                                                                                               |                                        |
| Change Password                        |                                                                                               |                                        |
|                                        |                                                                                               |                                        |
|                                        | Do you want to open or save NIELIT262_Test_IRDA_ExamBatch_3Reporttime13_15_00.pdf (6.10 KB) f | from pareeksha.nielit.gov.in?          |
|                                        |                                                                                               | Open Save <b>v</b> Cancel              |
| 🚱 🧿 🤁                                  |                                                                                               | EN 🔣 🗞 🐠 🔯 🕼 🗐 🍢 🛱 🌵 3:46 PM 09-Jul-16 |

| Welcome to NIELIT | x 🕒 @gov.in                         | X 🗋 paree                                                                                                    | ksha.nielit.gov.in                                                                                                    | X 🕒 Welcome                                                                                             | ×                                                                                                    | NIELIT262_Test-IRDA                                                                        | Exa: ×                                                                                      | Ravi               | - 0 <b>- x</b>       |
|-------------------|-------------------------------------|----------------------------------------------------------------------------------------------------|----------------------------------------------------------------------------------------------------|----------------------------------------------------------------------------------------------------|----------------------------------------------------------------------------------------------------|--------------------------------------------------------------------------------------------|---------------------------------------------------------------------------------------------|--------------------|----------------------|
| ← → C 🗋 file:///C | :/Users/ABHISHEK/Dov                | wnloads/NIELIT26                                                                                                    | 2_Test-IRDA_Exa                                                                                                    | mBatch-3Reportti                                                                                        | me13-15-00.p                                                                                           | odf                                                                                        |                                                                                             |                    | ☆ =                  |
|                   | (A<br>Nara<br>5x1<br>5x1<br>0.<br>1 | In Autonomous Scien<br>amination Centre Code<br>of Examination Centre<br>am Date - 09/07/2016<br>I Lab No.<br>Rollino.<br>System No. | National In<br>tific Society of DeitY<br>ATTENDA<br>Ni<br>ELIT262<br>re :<br><u>Reporting Time</u><br>STUDENT71611543 | Institute of Electronics &<br>Ministry of Communi-<br>NUCC SHEET FOR THE<br>ame of the Regional Cer<br> | Linformation Tec<br>cations and Infor<br>IRDA_EXAM-JUL<br>Itre : NIELIT HQS<br>Batch No.:<br>Signature | shnology<br>mation Technology, Go<br>LY-2016<br>3 Batch Size-1<br>Left Thumb<br>Impression | Photo ID Proof,<br>Photo ID Proof,<br>Photos YM<br>append ID<br>Number and<br>document name |                    |                      |
|                   | Sen<br>6 Ct                         | HQ716115432  d original Attendance Sheet at GO COMPLEX, ELECTRONIC                                                                   | ignature of Examinat<br>following address:-                                                                           | tion Superitendent :                                                                                    |                                                                                                    |                                                                                            |                                                                                             |                    |                      |
|                   | ES d                                | #Examination center should n<br>d scancopy of attendance sheet<br>attendance sheet                                                   | atain scancopy & photocopy<br>et to following e-mail address                                                          | of Atlendance sheet for future<br>*** & mention subject "NiELIT<br>Page 1 of 1                          | refrence.<br>262/JULY/2016"                                                                            |                                                                                            |                                                                                             |                    | Ţ                    |
| 📀 🧿 🥭             |                                     |                                                                                                    |                                                                                                    |                                                                                                    |                                                                                                    |                                                                                            | E                                                                                           | EN 🗾 🗞 🧀 🕪 💿 🎼 🔛 🕂 | 2:30 PM<br>09-Jul-16 |

# 6. Block/Reset Student:

To Block/Reset Student in Examination Centre click on Block/Reset Student Button in Exam Superintendent Login and the following screen will be displayed.

(The reset request for a student has to be first forwarded by the Invigilator account for the examination centre)

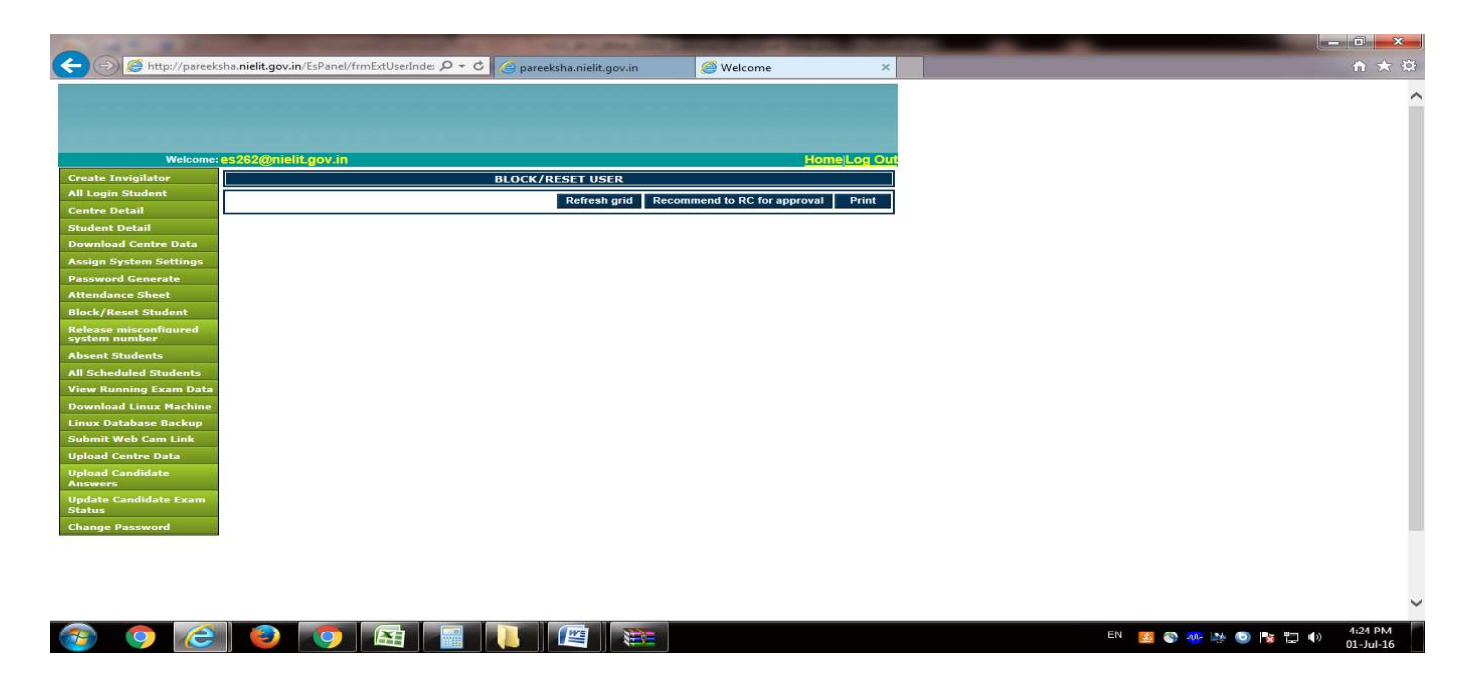

# 7. Raise Release Request for system number:

To release a misconfigured system number which has been corrupted/crashed, click on raise release request for system number. Following window will appear:

| 🖺 @gov.in                                          | X NIELIT : Provisional Ce   | ertifi 🗙 🗋 pareeksha.nielit.gov.in 🛛 🗙 🗋 We | elcome 🗙 🖓 Welcome to NIELIT 🛛 🗙                   | Vinod                    | - 0         | ×  |
|----------------------------------------------------|-----------------------------|---------------------------------------------|----------------------------------------------------|--------------------------|-------------|----|
| ← → C 🗋 pareel                                     | ksha.nielit.gov.in/EsPanel/ | frmExtUserIndex.aspx                        |                                                    |                          | 🚳 Q දු 🔚    |    |
| Apps 🛄 E Office 🥑                                  | ShopClues Offers Sun 📋 @Gov | vin 🍍   Dashboard 🗋 Reset To Zero 🗋 Downle  | oad Certificate 📋 ExamMonitor 🕺 ORS Patient Portal |                          |             |    |
|                                                    |                             |                                             |                                                    |                          |             |    |
| Welcom                                             | ne:es49@nielit.gov.in       |                                             | Home Log Out                                       |                          |             |    |
| Create Invigilator                                 |                             |                                             |                                                    |                          |             |    |
| All Login Student                                  |                             | Release System                              |                                                    |                          |             |    |
| Centre Detail                                      |                             | -                                           |                                                    |                          |             |    |
| itudent Detail                                     | Centre :                    | Select v                                    | Show systems                                       |                          |             |    |
| iownload Centre Data                               |                             | Raise release request to RC                 |                                                    |                          |             |    |
| ssign System Settings                              |                             |                                             |                                                    |                          |             |    |
| assword Generate                                   |                             |                                             |                                                    |                          |             |    |
| Inch/Decot Student                                 |                             |                                             |                                                    |                          |             |    |
| aise Release Request f                             | or                          |                                             |                                                    |                          |             |    |
| bsent Students                                     |                             |                                             |                                                    |                          |             |    |
| I Scheduled Students                               |                             |                                             |                                                    |                          |             |    |
| iew Running Exam Dat                               | ta                          |                                             |                                                    |                          |             |    |
| ownload Linux Machin                               | ie                          |                                             |                                                    |                          |             |    |
| nux Database Backup                                |                             |                                             |                                                    |                          |             |    |
| ubmit Web Cam Link                                 |                             |                                             |                                                    |                          |             |    |
| pload Centre Data                                  |                             |                                             |                                                    |                          |             |    |
| pload Candidate<br>nswers                          |                             |                                             |                                                    |                          |             |    |
| Ipdate Candidate Exam<br>itatus<br>ihange Password |                             |                                             |                                                    | Activate Windows         |             |    |
|                                                    |                             |                                             |                                                    | Go to Settings to activa | te Windows. |    |
|                                                    |                             |                                             |                                                    |                          |             |    |
| 948 N D B                                          |                             |                                             |                                                    |                          | - 12:43     | PM |

Select centre and click on show systems then select the system no. which you want to release by selecting appropriate reason from request remarks and click on respective check box then click on raise release request to RC.

| Welcome: es49         | gnielit.gov.in |                           |              |           |           |           |        |          | j.        | lome  | Log Out |  |          |       |    |  |
|-----------------------|----------------|---------------------------|--------------|-----------|-----------|-----------|--------|----------|-----------|-------|---------|--|----------|-------|----|--|
| Create Invigilator    |                |                           |              |           | ~         |           |        |          |           |       |         |  |          |       |    |  |
| All Login Student     |                |                           | Re           | elease    | e Sys     | tem       |        |          |           |       |         |  |          |       |    |  |
| Student Detail        |                | NIELIT                    | 10           | - 1       |           |           |        | She      | w cuctome |       |         |  |          |       |    |  |
| Download Centre Data  |                | NIELI                     | +9           |           | Whether   | Whether   | -      | One      | systems   | elect |         |  |          |       |    |  |
| ssign System Settings | Code 1         | Lab System<br>Number Code | Allocated    | in use    | Release   | Candidate | rollno | Status 1 | Request   |       |         |  |          |       |    |  |
| assword Generate      |                | NIELIT4                   | 9-           |           | requested | Appearing |        |          |           |       |         |  |          |       |    |  |
| ttendance Sheet       | NIELIT49       | Lab1 001                  | Y            | N         | N         | N         |        | Released | Sele: •   |       |         |  |          |       |    |  |
| ock/Reset Student     |                | Raise                     | elease reque | est to RC |           |           |        |          |           |       |         |  |          |       |    |  |
| vstem Number          |                |                           |              |           |           |           |        |          |           |       |         |  |          |       |    |  |
| bsent Students        |                |                           |              |           |           |           |        |          |           |       |         |  |          |       |    |  |
| Scheduled Students    |                |                           |              |           |           |           |        |          |           |       |         |  |          |       |    |  |
| ew Running Exam Data  |                |                           |              |           |           |           |        |          |           |       |         |  |          |       |    |  |
| inux Database Backun  |                |                           |              |           |           |           |        |          |           |       |         |  |          |       |    |  |
| ubmit Web Cam Link    |                |                           |              |           |           |           |        |          |           |       |         |  |          |       |    |  |
| pload Centre Data     |                |                           |              |           |           |           |        |          |           |       |         |  |          |       |    |  |
| Ipload Candidate      |                |                           |              |           |           |           |        |          |           |       |         |  |          |       |    |  |
| pdate Candidate Exam  |                |                           |              |           |           |           |        |          |           |       |         |  |          |       |    |  |
| status                |                |                           |              |           |           |           |        |          |           |       |         |  | Activate | Windo | WS |  |
| hange Dacquerd        |                |                           |              |           |           |           |        |          |           |       |         |  |          |       |    |  |

| Walcoma                      | oc 49/001 |               | _      |           |            |           |                      |                        |        |         | Hom            | ell og Guf                                                             |                  |       |  |
|------------------------------|-----------|---------------|--------|-----------|------------|-----------|----------------------|------------------------|--------|---------|----------------|------------------------------------------------------------------------|------------------|-------|--|
| eate Invigilator             | esus@int  | - and go with |        |           |            |           |                      |                        |        |         | non            |                                                                        |                  |       |  |
| Login Student                |           |               |        |           | Re         | leas      | e Sve                | tem                    |        |         |                |                                                                        |                  |       |  |
| ntre Detail                  |           |               |        |           | 1          | icu.s     | c 533                | i cini                 |        |         |                |                                                                        |                  |       |  |
| ident Detail                 | Centre :  |               |        | NIELIT49  |            |           |                      |                        |        | SI      | now systems    |                                                                        |                  |       |  |
| vnload Centre Data           |           | Centre        | Lab    | System    | Whether    | Whether   | Whether              | Whether                | User   | System  | Request Select |                                                                        |                  |       |  |
| ign System Settings          |           | Code          | Number | Code      | Allocated  | in use    | Release<br>Requested | Candidate<br>Appearing | rollao | Status  | Remarks        |                                                                        |                  |       |  |
| sword Generate               |           | NUEL PT40     | T-14   | NIELIT49- | v          | N         | N                    | N                      |        |         | Only .         |                                                                        |                  |       |  |
| endance Sheet                |           | MEL1149       | Laoi   | 001       | 1          | 19        | 28                   | 11                     |        | · · · · | Select Reques  | tremarks                                                               |                  |       |  |
| ck/Reset Student             |           |               |        | Raise rel | ease reque | est to RC |                      |                        |        |         | Candidate did  | not properly finished the exam<br>m number is not shown on the compute |                  |       |  |
| quest for System             |           |               |        |           |            |           |                      |                        |        |         | System Numbe   | r Allotment Error                                                      |                  |       |  |
| sent Students                |           |               |        |           |            |           |                      |                        |        |         | System got cur | upted                                                                  |                  |       |  |
| Scheduled Students           |           |               |        |           |            |           |                      |                        |        |         |                |                                                                        |                  |       |  |
| w Running Exam Data          |           |               |        |           |            |           |                      |                        |        |         |                |                                                                        |                  |       |  |
| wnload Linux Machine         |           |               |        |           |            |           |                      |                        |        |         |                |                                                                        |                  |       |  |
| iux Database Backup          |           |               |        |           |            |           |                      |                        |        |         |                |                                                                        |                  |       |  |
| bmit Web Cam Link            |           |               |        |           |            |           |                      |                        |        |         |                |                                                                        |                  |       |  |
| load Centre Data             |           |               |        |           |            |           |                      |                        |        |         |                |                                                                        |                  |       |  |
| load Candidate<br>Iswers     |           |               |        |           |            |           |                      |                        |        |         |                |                                                                        |                  |       |  |
| idate Candidate Exam<br>atus |           |               |        |           |            |           |                      |                        |        |         |                |                                                                        | Activate Wi      | ndows |  |
|                              |           |               |        |           |            |           |                      |                        |        |         |                |                                                                        | Co to Cattings t |       |  |

Those candidates will appear in System Number Release Requests on RC exam monitor.

| Apps E conner 🔮 d | Welcome to National Institute of<br>Electronics & Information Technology                                                                                                    |  |  |
|-------------------|----------------------------------------------------------------------------------------------------|--|--|
|                   | Welcome Ambika HomeLogout                                                                                                    |  |  |
|                   | Batchwise Candidate Attempt Reset Individual Candidate Attempt Reset Candidate Login Reset Exam Reschedule Exam Reschedule Exam Reschedule HQ Exam Centre Login Status Report Centrevise Exam Schedule Report Running Exam Monitor Live Exam Schedule Report Centre Status Report Centre Status Report Centre Status Report Centre Status Report Centre Status Report Centre Status Report Allorate Exams Chedule Report Reset Exam Schedule Report Centre Status Report Centre Status Report Allorate Status Status Centre Status Report Allorate Status Report Centre Status Report Exam Centre Attendance Exam Centre Attendance Exam Centre Status Montor Exam Centre Status Montor |  |  |
|                   | System Number Release Remests                                                                                                    |  |  |

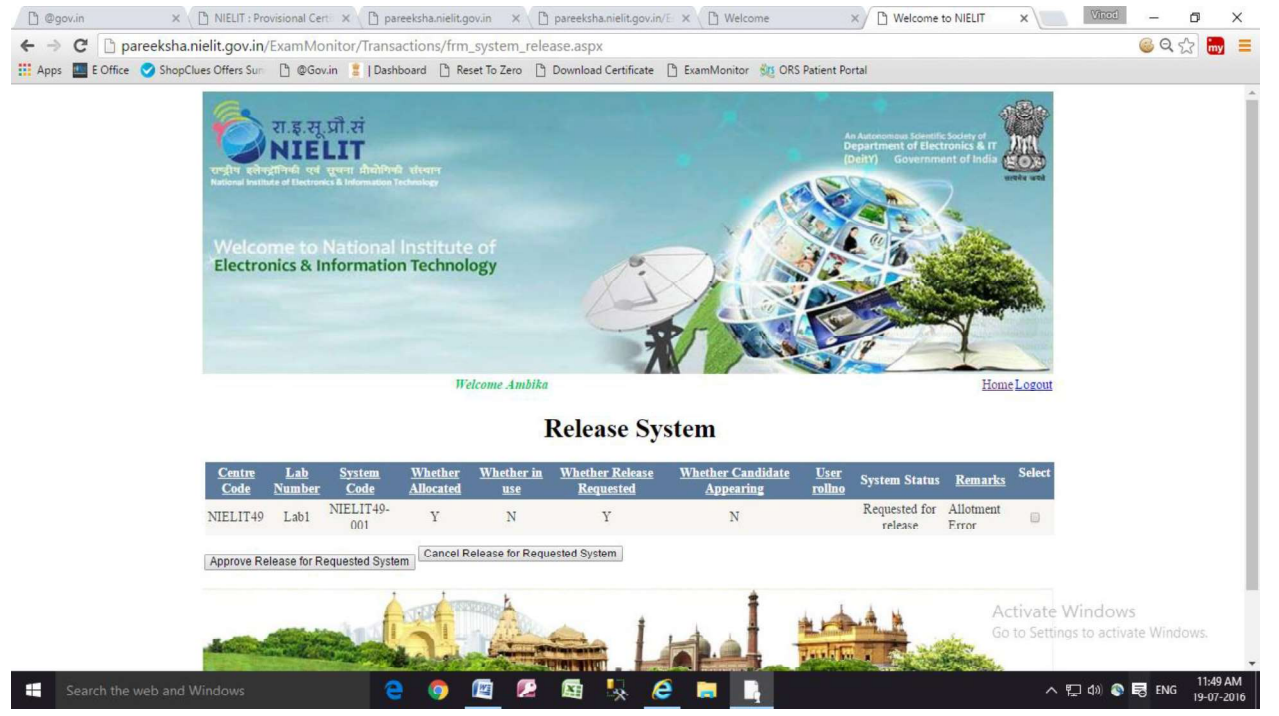

RC can approve or cancel release request by selecting corresponding check box. After processing this request, that candidate will not appear in Raise release request for system number in invigilator's login.

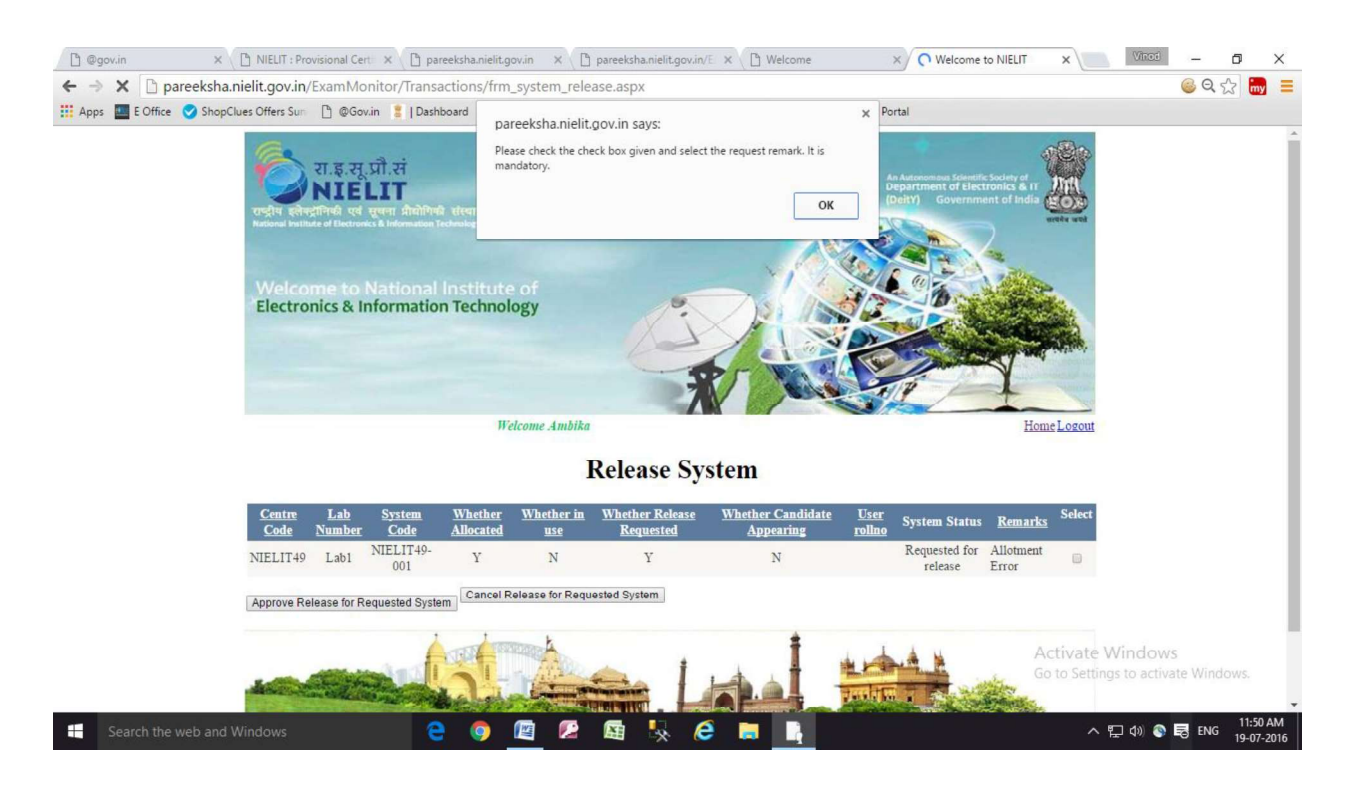

#### 8. Absent Students:

To See No. of Absentees in Examination Centre click on Absent Students Button in Exam Superintendent Login and the following screen will be displayed.

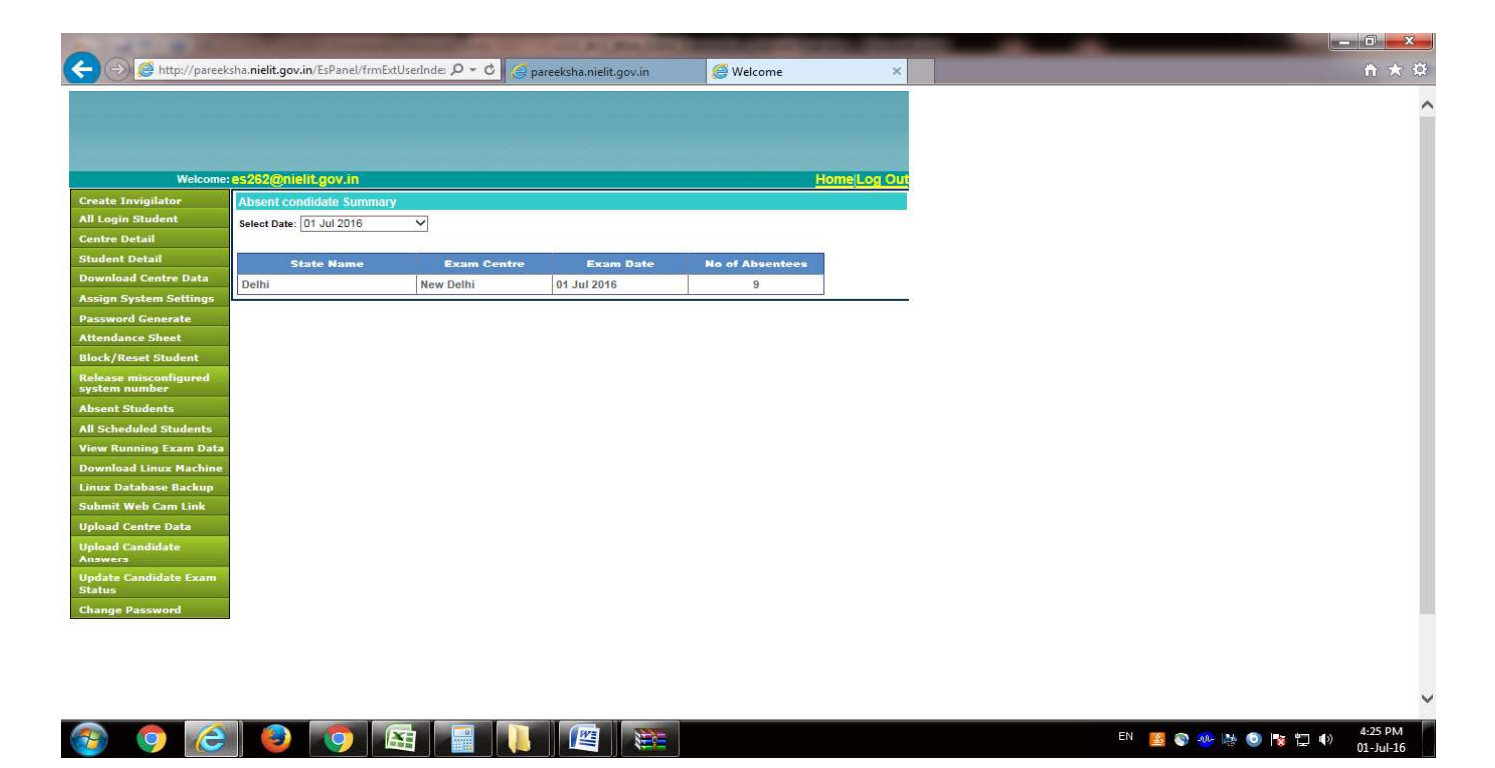

# 8. All Scheduled Students:

To see All Scheduled Students in Examination Centre click on All Scheduled Students Button in Exam Superintendent Login. Following screen will be displayed.

| A 140 M 140 M                                                                                                    | the other day will be said to be a superior of the local day of the local day of the local |       |
|----------------------------------------------------------------------------------------------------|----------------------------------------------------------------------------------------------------|-------|
| (C) ( http://paree                                                                                                    | sha.nielit.gov.in/EsPanel/frmExtUserInde: 🔎 🗧 😋 pareeksha.nielit.gov.in 🦉 Welcome 🔅                                                                                                    | A ★ Ø |
|                                                                                                    |                                                                                                    |       |
|                                                                                                    |                                                                                                    |       |
| and the second second se |                                                                                                    |       |
| Welcome                                                                                                    | es262@nielit.gov.in HomelLog O                                                                                                    |       |
| Create Invigilator                                                                                                    | All Scheduled Student                                                                                                    |       |
| All Login Student                                                                                                    | Select Date:Select                                                                                                    |       |
| Centre Detail                                                                                                    |                                                                                                    |       |
| Student Detail                                                                                                    |                                                                                                    |       |
| Download Centre Data                                                                                                    |                                                                                                    |       |
| Assign System Settings                                                                                                    |                                                                                                    | -     |
| Password Generate                                                                                                    |                                                                                                    |       |
| Attendance Sheet                                                                                                    |                                                                                                    |       |
| Block/Reset Student                                                                                                    |                                                                                                    |       |
| system number                                                                                                    |                                                                                                    |       |
| Absent Students                                                                                                    |                                                                                                    |       |
| All Scheduled Students                                                                                                    |                                                                                                    |       |
| View Running Exam Data                                                                                                    |                                                                                                    |       |
| Download Linux Machine                                                                                                    |                                                                                                    |       |
| Linux Database Backup                                                                                                    |                                                                                                    |       |
| Unload Centre Data                                                                                                    |                                                                                                    |       |
| Upload Candidate                                                                                                    |                                                                                                    |       |
| Update Candidate Exam<br>Status                                                                                                    |                                                                                                    |       |
| Change Password                                                                                                    |                                                                                                    |       |
|                                                                                                    |                                                                                                    |       |
|                                                                                                    |                                                                                                    |       |
|                                                                                                    |                                                                                                    |       |
|                                                                                                    |                                                                                                    | ~     |

# 9. View Running Exam Data:

To see the examination data of all Students in an Examination Centre click on **View Running Exam Data** Button in Exam Superintendent Login. Following screen will be displayed in a popup window.

Select your center code and click on refresh button. It shows the Roll no. of Student, remaining time of exam and question attempted by particular student.

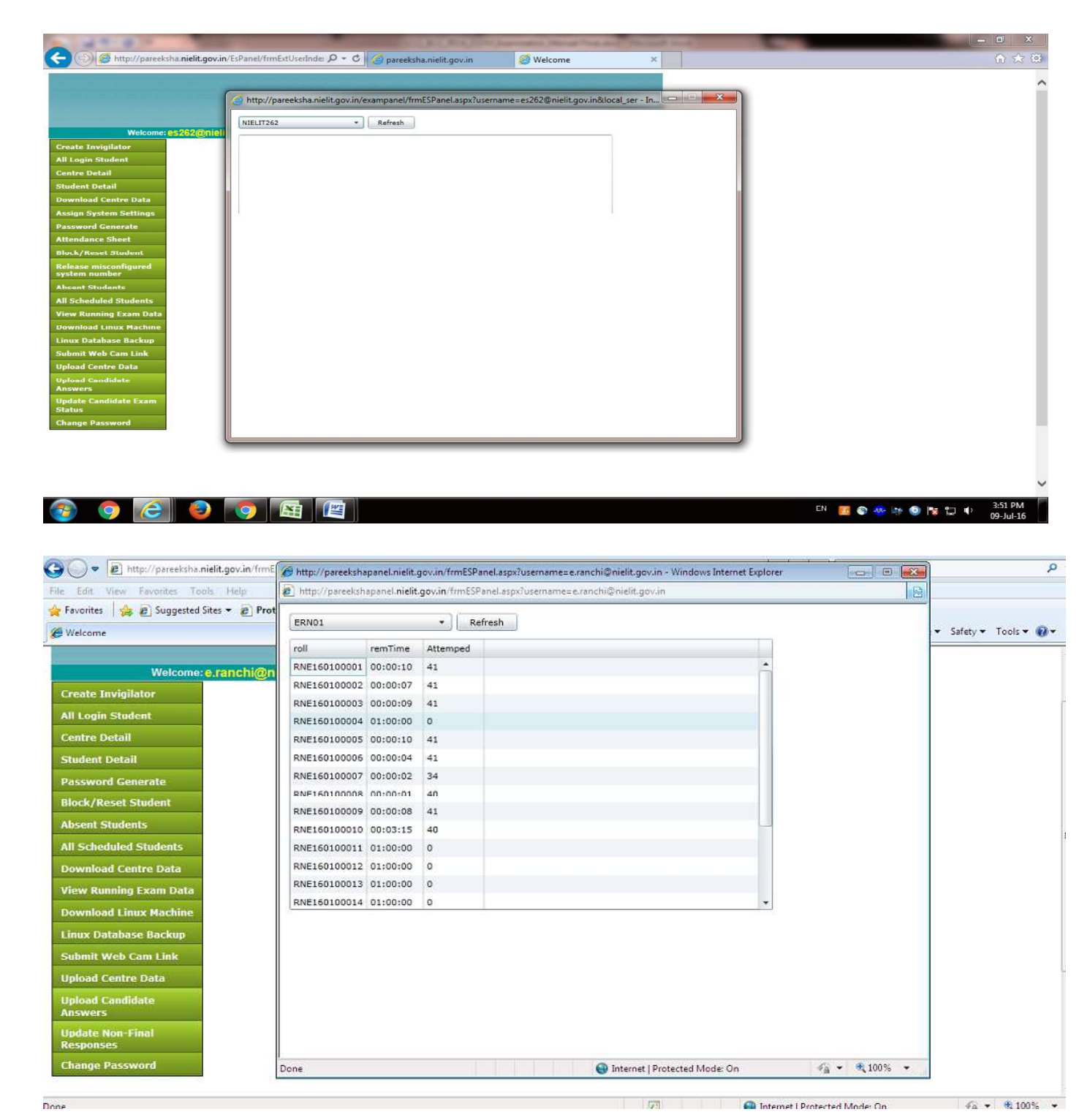

# **10. Download Linux Machine :**

To Download Linux Virtual Machine click on Download Linux Machine Button

in Exam Superintendent Login; Following screen will be displayed .

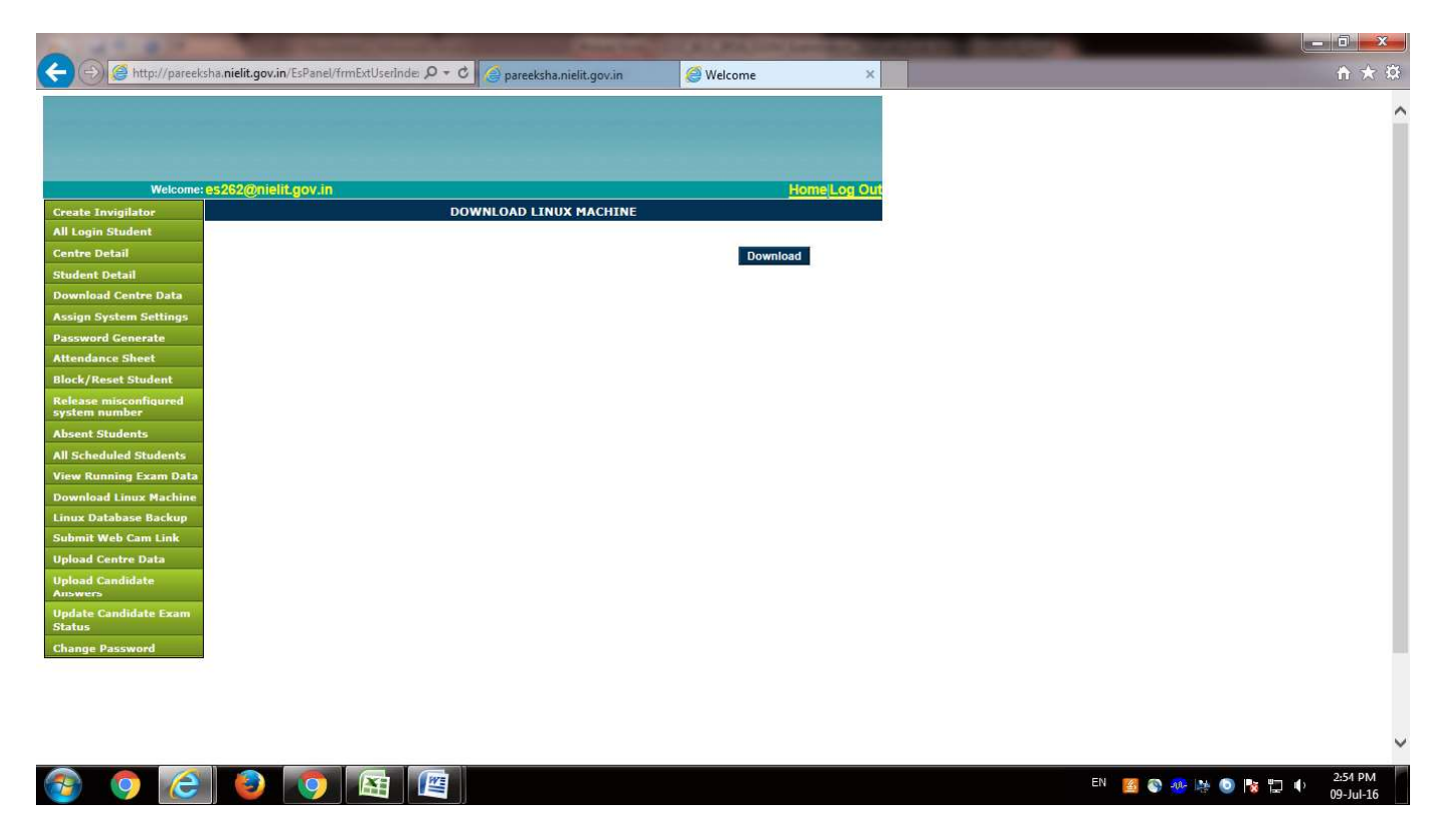

#### 11. Upload Candidate Answer:

To Upload the Candidate Answer in Examination Centre press Upload Candidate Answer Button in Exam Superintendent Login; Following screen will be displayed.

| 1                                      |                               |                 |               |                         |           |              |            |         |                      | 3   |
|----------------------------------------|-------------------------------|-----------------|---------------|-------------------------|-----------|--------------|------------|---------|----------------------|-----|
| 🔶 😔 🧭 http://pareel                    | ksha. <b>nielit.gov.in</b> /l | sPanel/frmExtUs | erInde: 🔎 🗕 🖉 | pareeksha.nielit.gov.in | C Welcome | ×            |            |         | $\uparrow \star$     | 195 |
|                                        |                               |                 |               |                         |           |              |            |         |                      |     |
| Welcome                                | es262@nielit.                 | gov.in          |               |                         |           | Home Log Out |            |         |                      |     |
| Create Invigilator                     | Centre<br>Candidata Rall      | Select          | ~             |                         |           |              |            |         |                      |     |
| All Login Student                      | No.                           |                 |               | Show Details            |           |              |            |         |                      |     |
| Centre Detail                          | Candidate                     |                 |               |                         |           |              |            |         |                      |     |
| Download Centre Data                   | Details                       |                 |               |                         |           |              |            |         |                      |     |
| Assian System Settings                 |                               |                 | -             |                         |           |              |            |         |                      |     |
| Password Generate                      | Answer hie                    |                 | Browse        | Upload Answer           |           |              |            |         |                      |     |
| Attendance Sheet                       |                               |                 |               |                         |           |              |            |         |                      |     |
| slock/Reset Student                    |                               |                 |               |                         |           |              |            |         |                      |     |
| Release misconfigured<br>system number |                               |                 |               |                         |           |              |            |         |                      |     |
| Absent Students                        |                               |                 |               |                         |           |              |            |         |                      |     |
| Il Scheduled Students                  |                               |                 |               |                         |           |              |            |         |                      |     |
| liew Running Exam Data                 |                               |                 |               |                         |           |              |            |         |                      |     |
| ownload Linux Machine                  |                               |                 |               |                         |           |              |            |         |                      |     |
| inux Database Backup                   |                               |                 |               |                         |           |              |            |         |                      |     |
| Submit Web Cam Link                    |                               |                 |               |                         |           |              |            |         |                      |     |
| Jpload Centre Data<br>Jpload Candidate |                               |                 |               |                         |           |              |            |         |                      |     |
| Answers<br>Jpdate Candidate Exam       |                               |                 |               |                         |           |              |            |         |                      |     |
| Change Password                        |                               |                 |               |                         |           |              |            |         |                      |     |
|                                        | -                             |                 |               |                         |           |              |            |         |                      |     |
|                                        |                               |                 |               |                         |           |              |            |         |                      |     |
|                                        |                               |                 |               |                         |           |              |            |         |                      |     |
|                                        |                               |                 |               |                         |           |              |            |         |                      |     |
| 🤧 🧿                                    |                               | 🧿   🖻           |               |                         |           |              | EN 🗾 🚳 🐠 🛤 | 💿 🍢 🛱 🔶 | 2:55 PM<br>09-Jul-16 |     |

Fill the required fields and then browse the answer file and upload it.

# 12. Update Candidate Exam Status:

The Update Non Final Response Button in Exam Superintendent Login is used to intimate the reasons for incomplete examination of a candidate. Following screen will be displayed.

The screen displays the student records of particular batch which has not been completed due to any problems during the examination.

| And the second second                              | A DESCRIPTION OF THE OWNER OF THE OWNER OWNER OF THE OWNER OWNER OWNER OWNER OWNER OWNER OWNER OWNER OWNER OWNER OWNER OWNER OWNER OWNER OWNER OWNER OWNER OWNER OWNER OWNER OWNER OWNER OWNER OWNER OWNER OWNER |     |
|----------------------------------------------------|----------------------------------------------------------------------------------------------------|-----|
| 🗲 🕤 🥖 http://pareel                                | sha.nielit.gov.in/EsPanel/frmExtUserInde: 🍳 🗢 🕈 🏈 pareeksha.nielit.gov.in 🦉 Welcome                                                                                                    | × ↔ |
| Watsome                                            | er 262@piait.cov.in                                                                                                    |     |
| Welcome                                            | eszez@ment.gov.m                                                                                                    |     |
| All Login Student                                  | N                                                                                                    |     |
| Centre Detail                                      | Non final responses                                                                                                    |     |
| Student Detail                                     |                                                                                                    |     |
| Download Centre Data                               | Exam Centre NIELIT262                                                                                                    |     |
| Assign System Settings                             | Exam Name IRDA Exam                                                                                                    |     |
| Password Generate                                  | Exam Date 09/07/2016 🗸                                                                                                    |     |
| Attendance Sheet                                   | Batch 3 Y Show Records                                                                                                    |     |
| Block/Reset Student                                | No records exists.                                                                                                    |     |
| Release misconfigured<br>system number             | Student Id                                                                                                    |     |
| Absent Students                                    | Rolino                                                                                                    |     |
| All Scheduled Students                             | Name                                                                                                    |     |
| View Running Exam Data                             | Error Occured Select                                                                                                    |     |
| Download Linux Machine                             |                                                                                                    |     |
| Linux Database Backup                              |                                                                                                    |     |
| Submit Web Cam Link                                |                                                                                                    |     |
| Upload Centre Data                                 |                                                                                                    |     |
| Upload Candidate<br>Answers                        |                                                                                                    |     |
| Update Candidate Exam<br>Status<br>Change Password |                                                                                                    |     |
|                                                    |                                                                                                    |     |

| Welcome                       | e.ranchi@nielit.gov.in | 1       |                                  |                          |                                                                          | Home Log Out                                                  |
|-------------------------------|------------------------|---------|----------------------------------|--------------------------|--------------------------------------------------------------------------|---------------------------------------------------------------|
| Create Invigilator            | Exam Centre            | ERN01   |                                  |                          |                                                                          |                                                               |
| All Login Student             | Exam Name<br>Exam Date | 30/12/2 | 2015                             |                          |                                                                          |                                                               |
| Centre Detail                 | Batch                  | 1       | AN 1994                          | *                        | Show Records                                                             |                                                               |
| Student Detail                | No records exists.     |         |                                  |                          |                                                                          |                                                               |
| Password Generate             | Student Id             |         |                                  |                          |                                                                          |                                                               |
| Block/Reset Student           | Rollno                 |         |                                  |                          |                                                                          |                                                               |
| Absent Students               | Name<br>Error Occured  |         | Select                           |                          |                                                                          |                                                               |
| All Scheduled Students        | Life occure            |         | Select                           | w we                     | week week and                                                            | and the second second                                         |
| Download Centre Data          |                        |         | The Login Cre<br>The candidate   | dentials a<br>didn't sta | re not of the same candidate. Onl<br>inted the examnation by clicking *  | y after logging in the mistak<br>Start Exam" button due to ar |
| View Running Exam Data        |                        |         | The "Start Exa<br>The "Start Exa | am" proce<br>am" proce   | ess was not working due to techni<br>ess could not be continued (i.e. Er | cal reason (i.e. Software/dat<br>nvironmental issues e.g. Pov |
| Download Linux Machine        |                        |         | Candidate clic<br>Candidate clic | ked on *C                | lose" button of browser/tab of bro<br>lose" button of browser/tab of bro | wser. Candidate was instruc<br>wser. Candidate did so owns    |
| Linux Database Backup         |                        |         | Although exan                    | nination s               | tarted sucessfully, due to any tec<br>d/unavailable and Answer ( XML) (  | hnical issue the examination                                  |
| Submit Web Cam Link           |                        |         | Local Control IC                 | Concepto                 |                                                                          |                                                               |
| Upload Centre Data            |                        |         |                                  |                          |                                                                          |                                                               |
| Upload Candidate<br>Answers   |                        |         |                                  |                          |                                                                          |                                                               |
| Update Non-Final<br>Responses |                        |         |                                  |                          |                                                                          |                                                               |
| Change Password               |                        |         |                                  |                          |                                                                          |                                                               |

EN 🧾 🗞 🐢 🎠 🥥 🍢 🛱 🕩

**13**. After completion of examination you can confirm from NIELIT RC that all candidate uploaded status is OK or not (NIELIT RC has an exam monitor login for the purpose).

If the uploaded status is not OK in the exam monitor login of NIELIT RC then try uploading the centre data again to solve the problem.

| We                              | elc | ome                          | to I<br>& In | Nation<br>Iforma | nal Ins<br>ation Te | titute of<br>chnology                |                                  |                                               | X                                        |                                                     |                                                 |                                        |               |
|---------------------------------|-----|------------------------------|--------------|------------------|---------------------|--------------------------------------|----------------------------------|-----------------------------------------------|------------------------------------------|-----------------------------------------------------|-------------------------------------------------|----------------------------------------|---------------|
|                                 |     |                              |              |                  |                     | Welcome                              | I.K.Sah                          |                                               |                                          |                                                     |                                                 |                                        | Home Logout   |
| Exam Name C010                  |     |                              |              |                  |                     |                                      |                                  | ٠                                             |                                          |                                                     |                                                 |                                        |               |
| Exam date 17/02/2016            |     |                              |              |                  |                     |                                      |                                  | •                                             |                                          |                                                     |                                                 |                                        |               |
| Centre ERN01<br>Batch Select Al |     |                              |              |                  | •                   |                                      |                                  |                                               |                                          |                                                     |                                                 |                                        |               |
|                                 |     |                              |              | •                | 1                   |                                      |                                  |                                               |                                          |                                                     |                                                 |                                        |               |
|                                 |     |                              |              |                  | Show Deta           | als                                  |                                  |                                               |                                          |                                                     |                                                 |                                        |               |
| Details                         | RC  | <u>Centre</u><br><u>Code</u> | Batch        | Reporting        | <u>: Time</u>       | Total Scheduled<br><u>Candidates</u> | Data<br>Downloaded<br>Candidates | <u>Total</u><br>Candidates<br><u>Appeared</u> | <u>Total Exam</u><br><u>Not Finished</u> | Intermediate Response<br><u>Received Candidates</u> | Total Exam<br>Finished and<br>Response Recieved | <u>Suspicious</u><br><u>Candidates</u> | <u>Status</u> |
| Select                          | RN  | ERN01                        | 2            | 17/02/2010       | 6 10:15AM           | 12                                   | 12                               | 12                                            | 0                                        | 0                                                   | 12                                              | 0                                      | OK            |
| Select                          | RN  | ERN01                        | 3            | 17/02/2010       | 6 11:30AM           | 12                                   | 12                               | 12                                            | 0                                        | 0                                                   | 12                                              | 0                                      | OK            |
| Select                          | RN  | ERN01                        | 4            | 17/02/2010       | 61:15PM             | 11                                   | 11                               | 11                                            | 0                                        | 0                                                   | 11                                              | 0                                      | OK            |

OK :- Exam completed sucessfully .

Not OK :- There is mismatch in total candidates appeared and answers recieved. Upload the centre data.

Total Scheduled

Fig: Monitor login screen of RC

Total Appeared

Total

Appearing : 0

Total Intermedidate :

Total Suspicious

Candidates : 0

Total Final : 35

Total

Downloaded : 35

If the status is displayed as OK (as seen in the exam monitor login of RC) then your exam is successfully completed.